# **CMS Lite Software**

## **User Manual**

Release: Sep. 2011

# CONTENTS

| CON               | VTENTS                         | 1  |
|-------------------|--------------------------------|----|
| 1.                | System Installation            | 2  |
| 2.                | Execute CMSLite                | 5  |
| 3.                | Main Menu                      | 6  |
| 4.                | Device maintenance             | 8  |
|                   | 4.1 Area Setup                 | 9  |
|                   | 4.2 Location Setup             | 11 |
|                   | 4.4 Group Setup                | 16 |
|                   | 4.5 Status Collecting Steps    | 19 |
| 5. V              | iew                            | 20 |
|                   | 5.1 Device View                | 20 |
|                   | 5.2 Group View                 | 23 |
|                   | 5.3 Event Alarm                | 25 |
| 6 El              | ectronic Map                   | 26 |
|                   | 6.1 Electronic map maintenance | 26 |
|                   | 6.2 Electronic Map Browser     | 30 |
| 7. E <sup>.</sup> | vent Schedule                  | 32 |
|                   | 7.1 Schedule Setup             | 32 |
|                   | 7.2 Event Server               | 35 |
| 7.3 I             | Event Trigger                  | 37 |
| 8. D              | evice Status                   | 39 |
| 9. S <u>y</u>     | ystem Maintenance              | 40 |
|                   | 9.1 Account Management         | 40 |
|                   | 9.2 Address Book               | 41 |
|                   | 9.3 System Setup               | 43 |
| 10. \             | Video Playback                 | 46 |
| 11. <b>I</b>      | Report Log                     | 49 |
|                   | 11.1 System use log            | 49 |
|                   | 11.2 Video Playback Log        | 50 |
|                   | 11.3 Account Change Log        | 51 |

# **1.**System Installation

Perform CMSLite installation: setup.exe

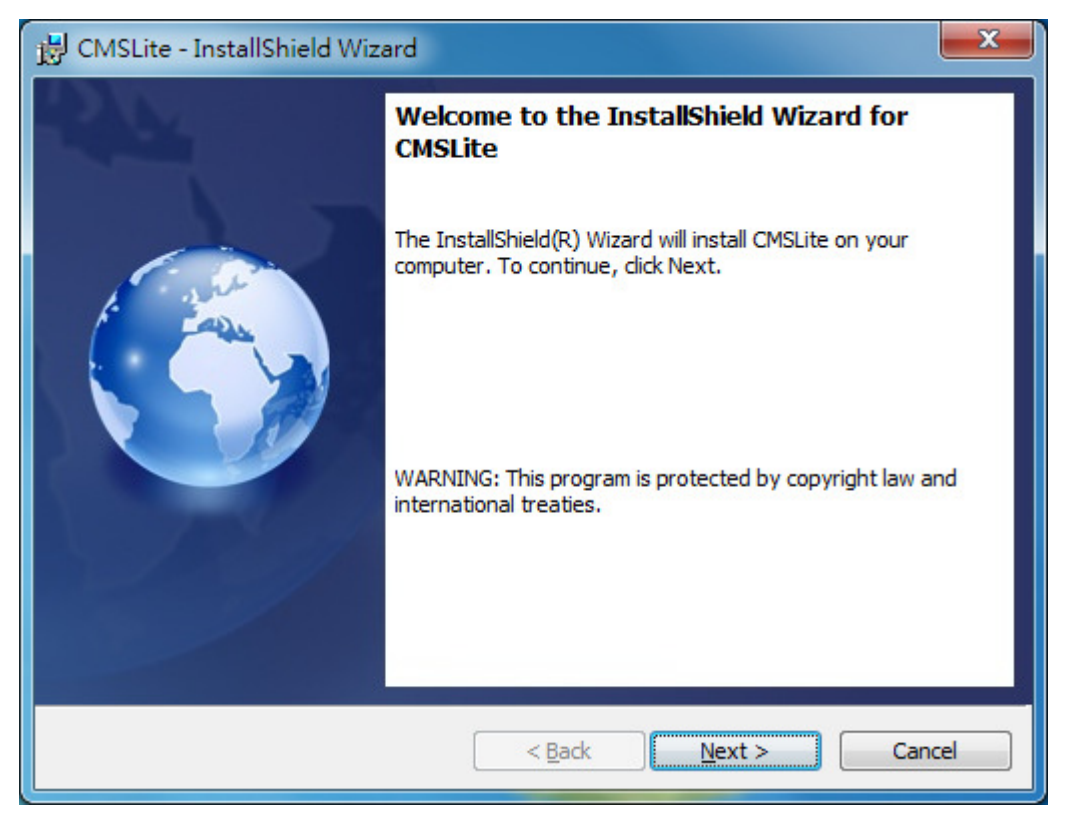

Click Next

| 🗒 CMSLite - InstallShield Wizard                                          |                                                         |
|---------------------------------------------------------------------------|---------------------------------------------------------|
| Ready to Install the Program<br>The wizard is ready to begin installation | ы                                                       |
| Click Install to begin the installation.                                  |                                                         |
| If you want to review or change any of exit the wizard.                   | your installation settings, click Back. Click Cancel to |
| InstallShield                                                             | < Back Install Cancel                                   |

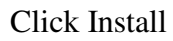

| 😸 CMSLite                                                                 | - InstallShield Wizard                                                                              | _ <b>_</b> × |  |  |  |
|---------------------------------------------------------------------------|----------------------------------------------------------------------------------------------------|--------------|--|--|--|
| Installing CMSLite The program features you selected are being installed. |                                                                                                    |              |  |  |  |
| 1                                                                         | Please wait while the InstallShield Wizard installs CMSLite. This ma<br>several minutes.<br>Status: | ay take      |  |  |  |
| InstallShield –                                                           | < Back Next >                                                                                       | Cancel       |  |  |  |

Installation steps:

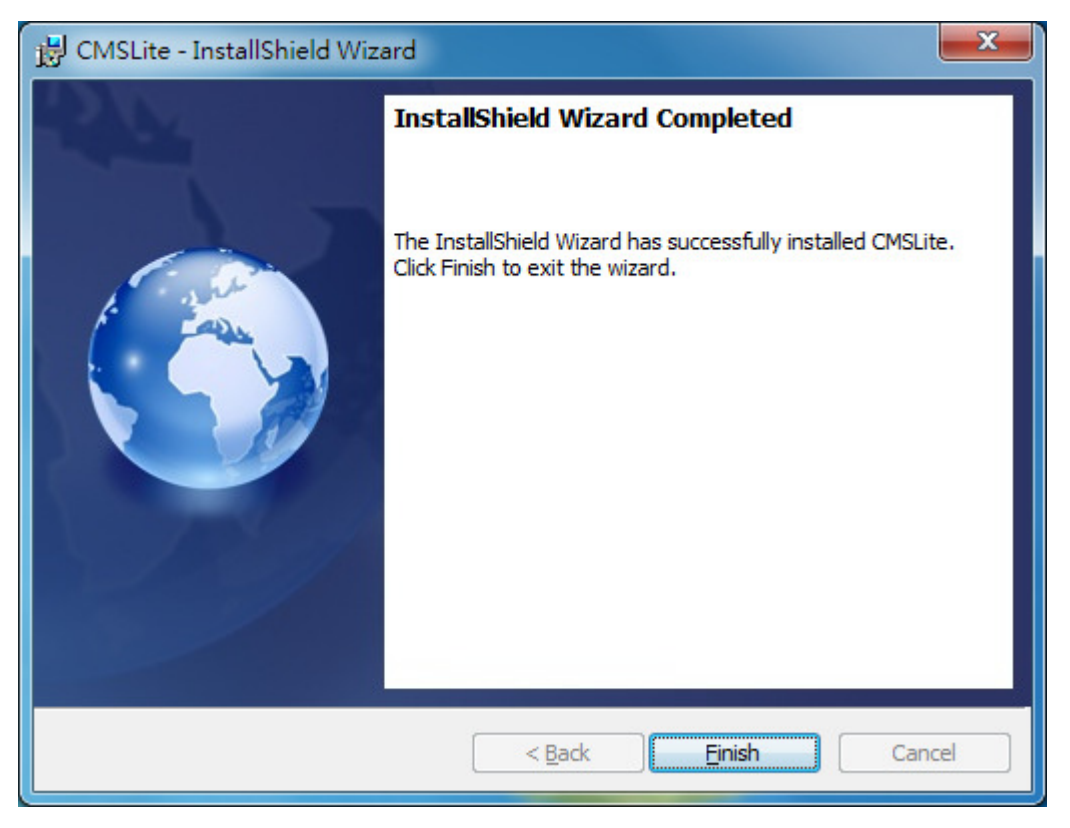

Press Finish to complete system installation. After completing installation, there will be a hyperlink CMSLite produced on desktop.

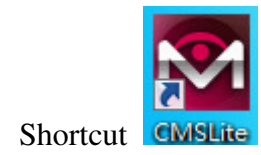

# 2. Execute CMSLite

Click desktop link to execute CMSLite.

| Смз                     | Managemer       | t Software |  |
|-------------------------|-----------------|------------|--|
| Please enter use        | er name and pas | sword      |  |
| User name:<br>Password: | admin           |            |  |
|                         | OK              | Exit       |  |
|                         |                 |            |  |

Enter valid account and password (the default account is "admin" and the default password is "admin", too.). Click OK button to enter main menu. In case of wrong information entered, there will a notice shown.

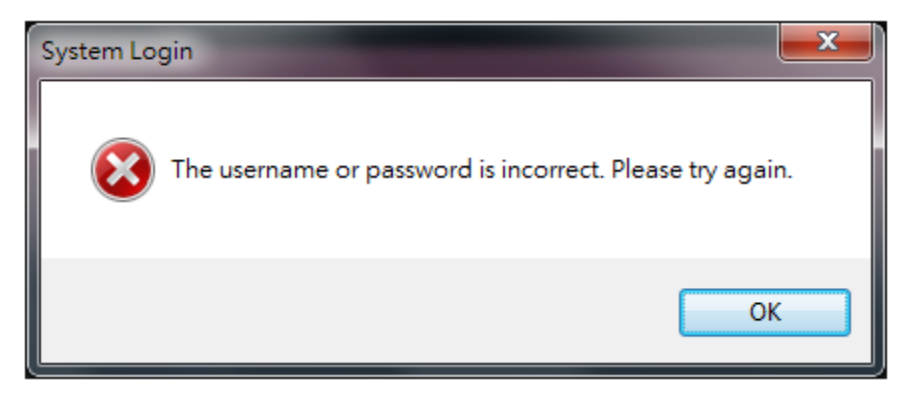

Click Exit button to complete the system.

| System Login                              | × |
|-------------------------------------------|---|
| Are you sure you want to exit the system? |   |
| Yes <u>N</u> o                            |   |

\*Note: The minimum screen resolution supported by CMS system is 1024\*768.

## 3. Main Menu

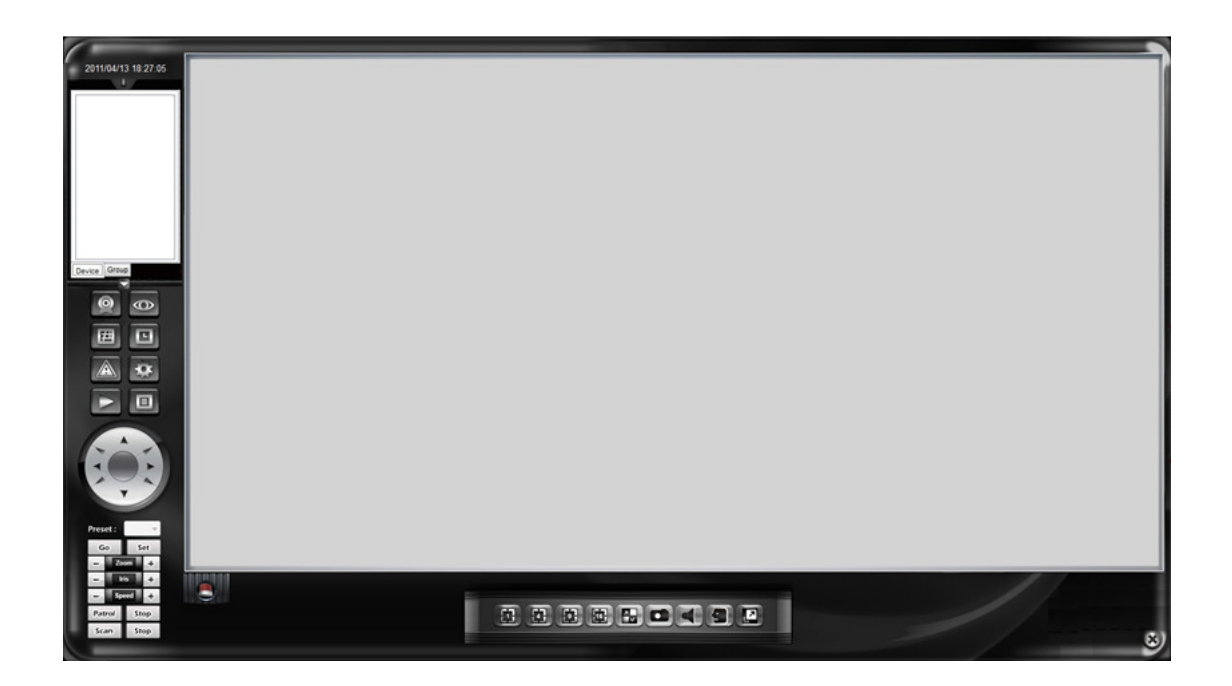

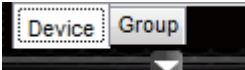

group list (tree structure). Click the arrow to pop up or scale the whole list.

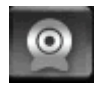

Device maintenance: To create new area, location, device sating, group setup.

View video: classified into device view and group view; or directly click camera page or group page at top left; click the desired real time video to be viewed.

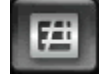

Electronic map: Electronic map maintenance, electronic map browser.

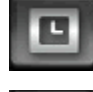

Schedule maintenance: Schedule setup, event server, event trigger setup

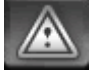

Device status: Check current status of all device

System maintenance: Account management, address book and system

maintenance (System setup, language and database maintenance)

Video playback: Open video playback window for remote video playback or video file download

Ξ

**Report** log: Provide system use log, video playback log, account abnormal change log for query and output

PTZ operating panel and preset point operation and setup are valid only in one split window.

In case that it does not support model PTZ, no response will be achieved if to click some functional buttons.

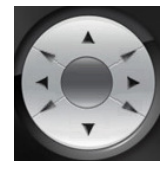

Eight directional PT operations

| Preset : | · · · |  |
|----------|-------|--|
| Go       | Set   |  |

To set 1-8 preset points; or directly go to the preset point

- Zoom + Lens Zoom in or Zoom Out
- Iris + IRIS On or Off
- Set PTZ speed

Patrol Perform patrol function (Preset camera patrol mode is required for some

doles to use this function.)

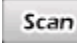

Perform scan function

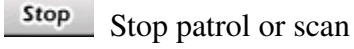

In case that all statuses are normal with the device, the figure does not

flash.

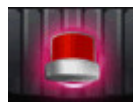

In case of abnormality of the device, the figure flashes; it is a triggered

response in case of setup for abnormality of the device, and it perfumes this action. In

case of couples of camera abnormal at the same time, all triggered actions will be performed in turn. One abnormal camera will trigger once triggered action except for new abnormal state.

Directly click the flashing figure to browse the abnormal devices

#### 

To browse the real time video, select split 1, split 4 split 9, split 16 and full screen (press ESC button to exit full screen). If the camera is over one page, there will be a button for page-next or page-previous on right bottom part, or select automat scan. When browsing video in spilt 1 window, snapshot, audio listen and talkting function are valid for option.

Click to select minimum, logout or exit from the system

# 4. Device maintenance

Including four functions: area setup, location setup, device maintenance, and group setup. Click the page with items to be maintained on for information setup and maintenance.

| Area Location Device Group |              |
|----------------------------|--------------|
| Area List                  | Area Setting |
| Name                       | Area Name:   |
| Remove                     | Save         |

### 4.1 Area Setup

Administrators can add/modify/remove area data at will.

• Add: Press Add button. It will be OK to click Save button just after entering area name.

| Area Location Device Group |              |
|----------------------------|--------------|
| Area List                  | Area Setting |
| Name                       | Area Name:   |
|                            | Taiwan       |
|                            |              |
|                            |              |
|                            |              |
|                            |              |
|                            |              |
|                            |              |
| Remove                     | Save         |
|                            |              |

• Modify: Slide the mouse to click one area name to be changed from area list; enter the correct name and press Save button to complete modification.

| a Location Device Group |              |
|-------------------------|--------------|
| Area List               | Area Setting |
| Name                    |              |
| Taiwan                  | Area Name:   |
| USA                     | U.S.A.       |
|                         |              |
|                         |              |
|                         |              |
|                         |              |
|                         |              |
|                         |              |
|                         |              |
|                         |              |
| Remove                  | Save         |
|                         |              |

• Remove: After sliding the mouse to click one area name to be changed from area list, it will OK just to press Remove button. In case of location data existing in this location, "remove" is prohibited.

|        |                 | Area Setting                            |  |  |  |
|--------|-----------------|-----------------------------------------|--|--|--|
| Name   |                 |                                         |  |  |  |
| Taiwan |                 | Area Name:                              |  |  |  |
| TEST   |                 | TEST                                    |  |  |  |
|        | Remove area     |                                         |  |  |  |
|        | Are you sure yo | ou want to remove the area information? |  |  |  |
|        | Are you sure yo | Yes No                                  |  |  |  |

### 4.2 Location Setup

Administrators can add/modify/remove location data at will.

• Add: Press Add button; after selecting data (Other data are for reference only, they are not required for input.) of area located and entering location name, it will be OK just to click Save button.

| Area | Location      | Device | Group |             |                        |
|------|---------------|--------|-------|-------------|------------------------|
| Lo   | cation List - |        |       |             | Location Setting       |
|      | Area Name     |        | Loc   | cation Name | Area Name:<br>Taiwan 👻 |
|      |               |        |       |             | Location Name:         |
|      |               |        |       |             | Taipei                 |
|      |               |        |       |             | Address:               |
|      |               |        |       |             |                        |
|      |               |        |       |             | Telephone:             |
|      |               |        |       |             | Contact:               |
|      |               |        |       |             | Mobile:                |
|      |               |        |       |             | E-mail:                |
|      |               |        |       |             |                        |
|      |               |        |       |             | Remark:                |
|      |               |        |       |             |                        |
|      |               |        |       | Remove      | Save                   |
|      |               |        |       |             |                        |

• Modify: Slide the mouse to click the area name to be changed from location list; enter the correct name and press Save button to complete modification.

| Area Name | Location Name | Area Name:                                |
|-----------|---------------|-------------------------------------------|
| Taiwan    | Kaohsiung     | U.S.A 👻                                   |
| Taiwan    | Taipei        | Leasting News                             |
| U.S.A     | L.A.          |                                           |
| U.S.A     | NY            | N.Y.                                      |
|           |               | Contact:<br>Mobile:<br>E-mail:<br>Remark: |
|           | Remove        | Save                                      |

• Remove: After sliding the mouse to click one location to be changed from location list, it will OK just to press Remove button. In case of location data existing in this location, "remove" is prohibited.

| Area Name | Location Name                  | Area Name:                  |
|-----------|--------------------------------|-----------------------------|
| Taiwan    | Kaohsiung                      | Taiwan                      |
| Taiwan    | Taipei                         | Leasting Manage             |
| Taiwan    | Taipei Hsien                   | Location Name:              |
| U.S.A     | L.A.                           |                             |
| U.S.A     | N.Y.                           | Address:                    |
|           |                                | a the location intermation? |
|           | Are you sure you want to remov |                             |
|           | Are you sure you want to remov | Yes No                      |

**4.3 Camera device setup**: The devices include IP Camera, Video Server and NVR. Administrators can add/modify/remove data of the devices at will. Cameras of each device differ from each other. Quantity of cameras allowed to be input to system differs from each other due to different versions.

| • | Add |  |
|---|-----|--|
|   |     |  |

|                                    |                                    |              |           |              | [               |
|------------------------------------|------------------------------------|--------------|-----------|--------------|-----------------|
| Camera Name                        | IP address                         | Brand:       | SMAX      | Model:       | SVS100          |
| 192.168.102.135<br>192.168.102.138 | 192.168.102.135<br>192.168.102.138 | Device Name: | :         | IP address:  |                 |
| 192.168.102.174                    | 192.168.102.174                    | Device No:   |           | Location:    | Choose          |
| belletest<br>NVR_Belle             | 192.168.102.134<br>192.168.102.105 | Account:     | admin     | Password:    | admin           |
|                                    |                                    | HTTP Port:   | 80        | RTSP Port:   | 554             |
|                                    |                                    | Stream:      | MPEG4     | Device State | us: No 🗸        |
|                                    |                                    |              |           |              |                 |
|                                    |                                    | Camera#:     | 1 🔻       |              |                 |
|                                    |                                    |              |           |              |                 |
|                                    |                                    | Recording In | formation |              |                 |
|                                    |                                    | REC Serve    | r: [      | ✓ Rel        | ated Channel: 👻 |
| ٠ III                              | 4                                  | Server Path  | h:        |              |                 |
|                                    | Remove Add                         | Search D     | Device    |              | Save            |

Select brand and model (Pop up to select brand of camera. In case of wrong selection, camera can not be correctly shown.)

- Enter device name (Caption displayed on real time camera or icon shown on figure)
- Enter IP address (Directly enter IP or Domain name)
- Enter device number and location (not required)
- Enter device's account and password (the default is admin/admin). In case of wrong account and password entered, there is no way to determine if the device is currently and correctly being linked.
- Enter Http port and RTSP port (the default is 80/554). In case of wrong Http port entered, camera can not be normally displayed.
- Select streaming type (Different branded model device support different streaming.). In case of wrong information entered, camera can not be normally displayed.
- Select if to capture device connecting status, select if to determine the device is currently connecting
- Camera quantity (The system will automatically make judgment based on brand and model selected.)
- Recording information: If no video to be filled in, if there is video capable to be classified as two types: NVM:ExpressVew and NVR:SNVR400
  - If to select ExpressView, it is required to enter channel number for the camera of this IP to be saved in and IP address for ExpressView of the installed machine (If to install the two sets together, it is to enter http://127.0.0.1:8080).

| Recordi | ng Info | rmation |
|---------|---------|---------|

| REC Server:  | NVM:ExpressView   Related Channel:   1 |
|--------------|----------------------------------------|
| Server Path: | http://192.168.102.124:8080            |
|              |                                        |

\*To use this function, it is required to install PBWebserver. Please refer to appendix.

 If to select NVR:SNVR400, it is to enter channel number of NVR400 for this IP device and IP address of NVR400 to be saved (e.g. <u>http://192.168.102.105</u>).

| Recording Info | rmation                |                  |     |
|----------------|------------------------|------------------|-----|
| REC Server:    | NVR:SNVR400 -          | Related Channel: | 2 🔹 |
| Server Path:   | http://192.168.102.105 |                  |     |
|                |                        |                  |     |

If the brand and model selected are NVR400, the video information will be hidden.

- Device search: If to press search device button, the system will list out all devices searched in the current area.
  - In the searched list, double click with the mouse to select the device to be added, it will be filled information of machine model, device name, IP address and Http port in to the related field.
  - In case of fail to find the desired information, you press search button again or back to page for added data.

|             |            | ]       |             |                 |      |
|-------------|------------|---------|-------------|-----------------|------|
| Camera Name | IP address | Model   | Device Name | IP address      | Port |
|             |            | NVR400  | NVR-KY      | 192.168.102.172 | 81   |
|             |            | NVR400  | NVR_Belle   | 192.168.102.105 | 80   |
|             |            | NVR500  | NVR         | 192.168.102.119 | 80   |
|             |            | NVR400  | NVR         | 192.168.102.171 | 80   |
|             |            | SVS100  | belletest   | 192.168.102.134 | 80   |
|             |            | SIB7000 | SIB7000     | 192.168.1.99    | 80   |
|             |            |         |             |                 |      |
|             |            |         |             |                 |      |
|             |            |         |             |                 |      |
|             |            |         |             |                 |      |
|             |            |         |             |                 |      |
|             |            |         |             |                 |      |
|             |            |         |             |                 |      |
|             |            |         |             |                 |      |
|             |            |         |             |                 |      |
|             | Domovo Add |         |             |                 |      |

- Modify: Slide the mouse to click one device name to be changed from camera device list; after making modification in field to be changed, press Save button to complete modification. The operation modes of each field are the same as the added action.
- Remove: Slide the mouse to click one camera device name to be changed from camera device list. It will be OK just to press Remove button. While removing the camera, all the other related setups are also removed (Remove from group and electronic map).

|                                    |                                    | Dianu.                       | SMAX               | Model:       | SVS100            |
|------------------------------------|------------------------------------|------------------------------|--------------------|--------------|-------------------|
| 192.168.102.135<br>192.168.102.138 | 192.168.102.135<br>192.168.102.138 | Device Name:                 | belletest          | IP address:  | 192.168.102.134   |
| 192.168.102.174                    | 192.168.102.174                    | Device No:                   |                    | Location:    | Choose            |
| belletest<br>NVR Belle             | 192.168.102.134<br>192.168.102.105 | Account:                     | admin              | Password:    | admin             |
|                                    |                                    | HTTP Port:                   | 80                 | RTSP Port:   | 554               |
|                                    |                                    | Stream:                      | H.264              | Device Statu | is: Yes 👻         |
| Remove                             | camera                             | Cannad                       | X                  |              |                   |
| •                                  | Are you sure you want to           | remove the camera ir<br>是(Y) | formation?<br>좀(N) | - Rela       | ated Channel: 🖵 💌 |

## 4.4 Group Setup

Administrators can add/modify/remove group data of the camera devices at will. Group setup is convenient for video management and view.

• Add: Press Add button; after entering group name and clicking camera located, it will OK just to press Save button.

| roup List  | Group Setting            |                 |     |
|------------|--------------------------|-----------------|-----|
| Group Name | Group Name: GP3          |                 |     |
| GP1        | Comment Name             | ID adda.aa      | Det |
| GP2        |                          | IP address      | Ροπ |
|            | <b>192.168.102.135</b>   | 192.168.102.135 | 80  |
|            | <b>192.168.102.138</b>   | 192.168.102.138 | 80  |
|            | <b>I</b> 192.168.102.174 | 192.168.102.174 | 80  |
|            | NVR_Belle-CH1            | 192.168.102.105 | 80  |
|            | NVR_Belle-CH2            | 192.168.102.105 | 80  |
|            | NVR_Belle-CH3            | 192.168.102.105 |     |
|            | NVR_Belle-CH4            | 192.168.102.105 | 80  |
|            | Delletest                | 192.168.102.134 | 80  |
|            |                          |                 |     |
|            |                          |                 |     |
|            |                          |                 |     |
|            | ٠                        | III             |     |
|            | _                        |                 |     |

• Modify: Slide the mouse to click one group name to be changed from camera device list; after entering data to be changed, press Save button to complete modification.

| Group Name | Group Name: GP3        |                 |      |
|------------|------------------------|-----------------|------|
| GP1        | Camera Name            | IP address      | Port |
| GP2        | <b>192.168.102.135</b> | 192.168.102.135 | 80   |
| GF5        | V 192.168.102.138      | 192.168.102.138 | 80   |
|            | V 192.168.102.174      | 192.168.102.174 | 80   |
|            | VR_Belle-CH1           | 192.168.102.105 | 80   |
|            | VR_Belle-CH2           | 192.168.102.105 | 80   |
|            | VR_Belle-CH3           | 192.168.102.105 | 80   |
|            | VR_Belle-CH4           | 192.168.102.105 | 80   |
|            | ☑ belletest            | 192.168.102.134 | 80   |
|            |                        |                 |      |
|            |                        |                 |      |
|            |                        |                 |      |
|            | •                      | III             |      |
|            |                        |                 |      |
| Remove     | ld                     |                 | Save |

• Remove: Slide the mouse to click one group name to be removed from

group list. It will be OK just to press Remove button. The system will ask you to make sure if to really remove data of this group.

| Grout | Name                | Group Name: GP3                      |                    |      |
|-------|---------------------|--------------------------------------|--------------------|------|
| GP1   |                     | Camera Name                          | IP address         | Port |
| GP2   |                     | 192.168.102.135                      | 192.168.102.135    | 80   |
| GFJ   |                     | ☑ 192.168.102.138                    | 192.168.102.138    | 80   |
|       |                     | V 192.168.102.174                    | 192.168.102.174    | 80   |
|       |                     | VR_Belle-CH1                         | 192.168.102.105    | 80   |
|       |                     | VR_Belle-CH2                         | 192.168.102.105    | 80   |
|       |                     | NVR_Belle-CH3                        | 192.168.102.105    | 80   |
|       | Remove Group        |                                      | 192.168.102.105    | 80   |
|       | Are you sure you wa | int to remove the group information? | 132, 100, 102, 134 | 00   |
|       |                     | Yes <u>N</u> o                       |                    |      |
|       | Remme               |                                      | -                  | Save |

Back to main menu:

After completing setup the related devices, press OK button to return to the main menu. (If not to press OK button, some operations of the main menu are locked and can not be performed.) At this time, the camera device group data at top left corner of the main menu will ails be accordingly changed. (Arrow zoom list can be selected by click.)

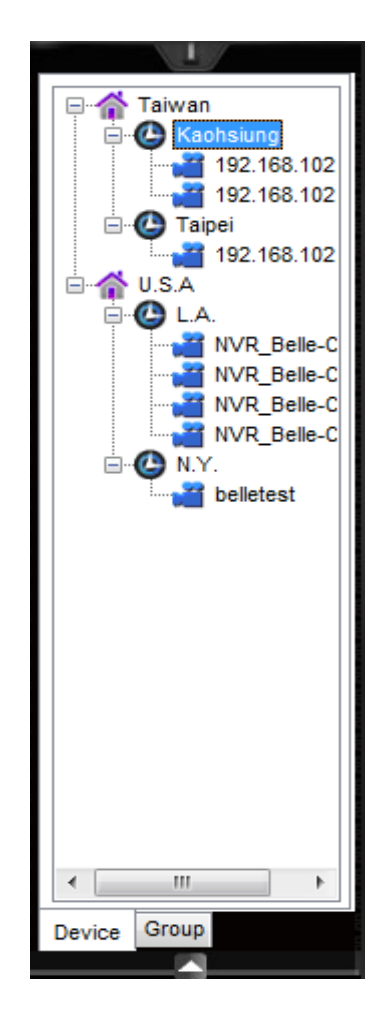

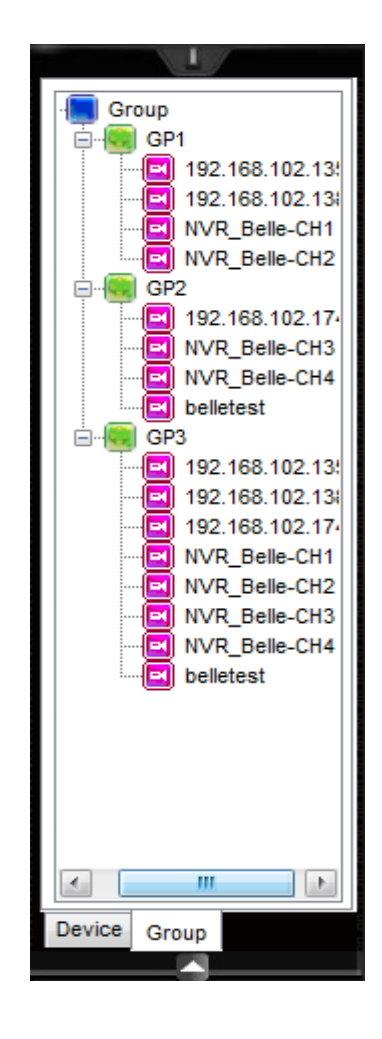

## 4.5 Status Collecting Steps

If the status collecting field of the camera device is set to Yes, the system will supervise if the device if normal by CMS IP Camera Status service procedure being performed at background. If abnormality detected, it will notify CMS for processing (Event trigger)

| CMS IP Camera Status                                                                                                    |        |
|----------------------------------------------------------------------------------------------------|--------|
| CMS                                                                                                    |        |
| IP Camera: 192.168.102.135:80<br>192.168.102.138:80<br>192.168.102.174:80<br>192.168.102.134:80                                                                                                    | Reload |
| Check Status: 10 - sec Reload Time: 300 - sec                                                                                                    | Save   |
| Status                                                                                                    |        |
| 192.168.102.135>2011/4/14 上午 01:37:18,Disconnected<br>192.168.102.138>2011/4/14 上午 01:37:39,Disconnected<br>192.168.102.174>2011/4/14 上午 01:38:00,Disconnected<br>192.168.102.134>2011/4/14 上午 01:38:21,Disconnected |        |
| Message Start Pause                                                                                                    |        |

System exiting will automatically close this procedure. If the user closes this program, the user will have no way to collect abnormal status in the future.

## 5. View

Classified into device view (for all camera devices) and group view mode

## **5.1 Device View**

Click device view to connect all camera devices. Firstly to display video in split 1 interface. Aiming at demand, functions including 1/4/9/16/full screen/ page-next/page-previous/automatic scan, snapshot/audio listen/talking/ PTZ can be performed. If to click to select single camera from tree list of device camera area location at top left corner of the main interface, it is also to directly enter split 1 mode for device view.

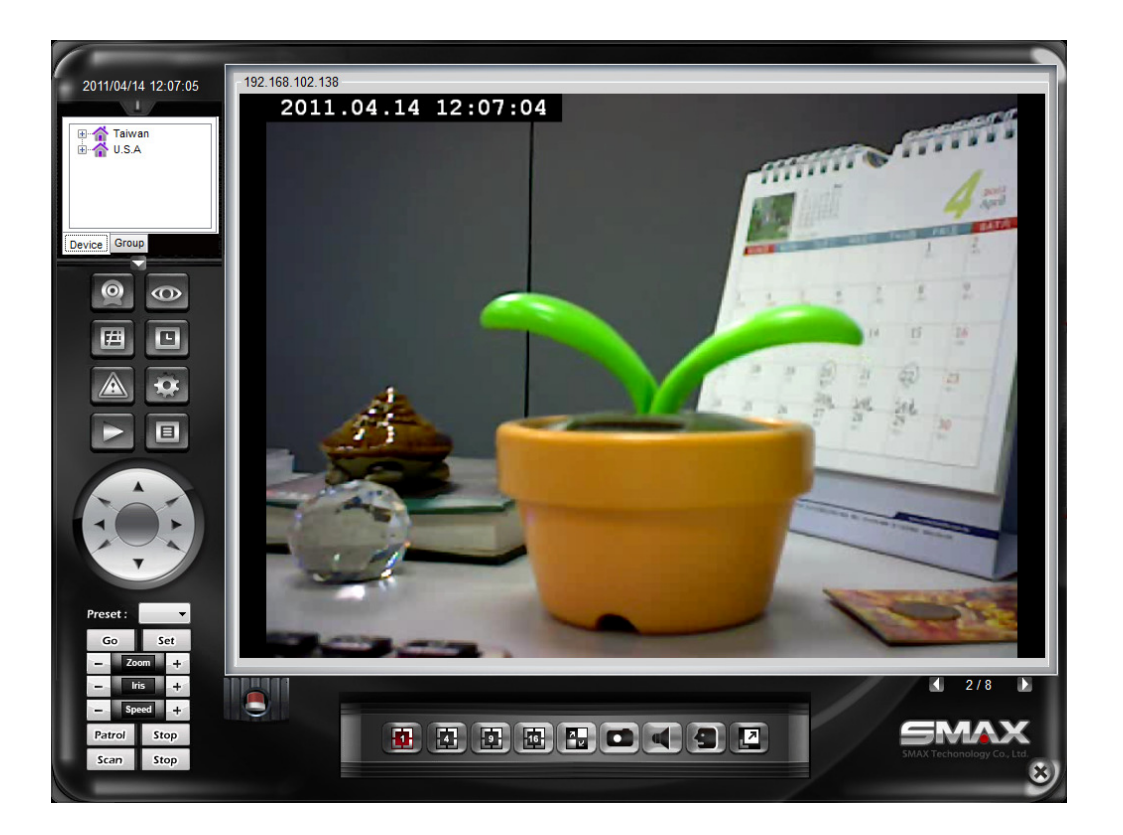

#### Real time video

- 1/4/9/16: According to spilt mode selected, it is to display real time video. If camera quantity is more than quantity of split, page-next and page-previous button will be shown. The current total number of page is shown in the middle.
- Page-next/page- previous n: Switchover of displayed video camera.
- Automatic scan: When spilt mode displayed exceeds one page, automatic scan can be started. After a certain period of interval of the system (Time in

second for interval can be set in system maintenance.), it will automatically skip to the next page. Press the Automatic Skip button again to delete the action.

- Audio listen/talking/PTZ: Theses functions can be performed in spilt 1 mode.
- Full screen: In different spilt modes, if to press Full Screen button, the system will switch over to full screen display mode as shown in the figure for spilt 4 of full screen display. If to remove full screen display, press ESC button to return to the main menu.

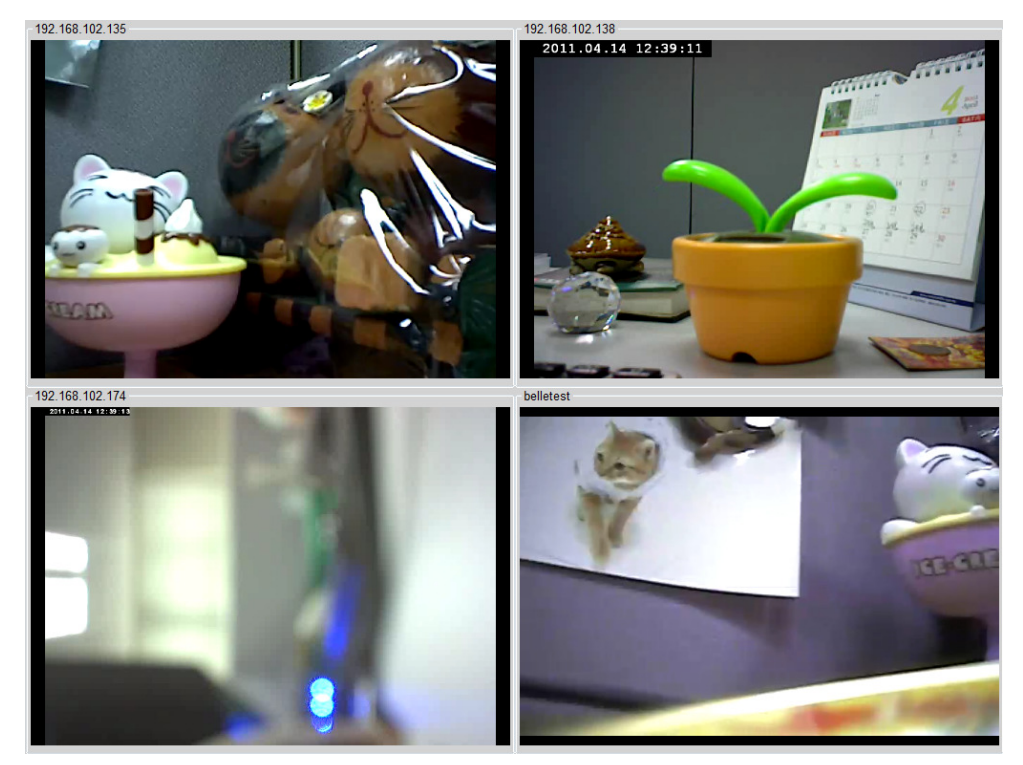

Snapshot: After pressing Snapshot button, the system will take picture for this camera. The camera shot will pop up in the window. If saving the camera required, it is to press Save button to select route or to delete to return to the main menu.

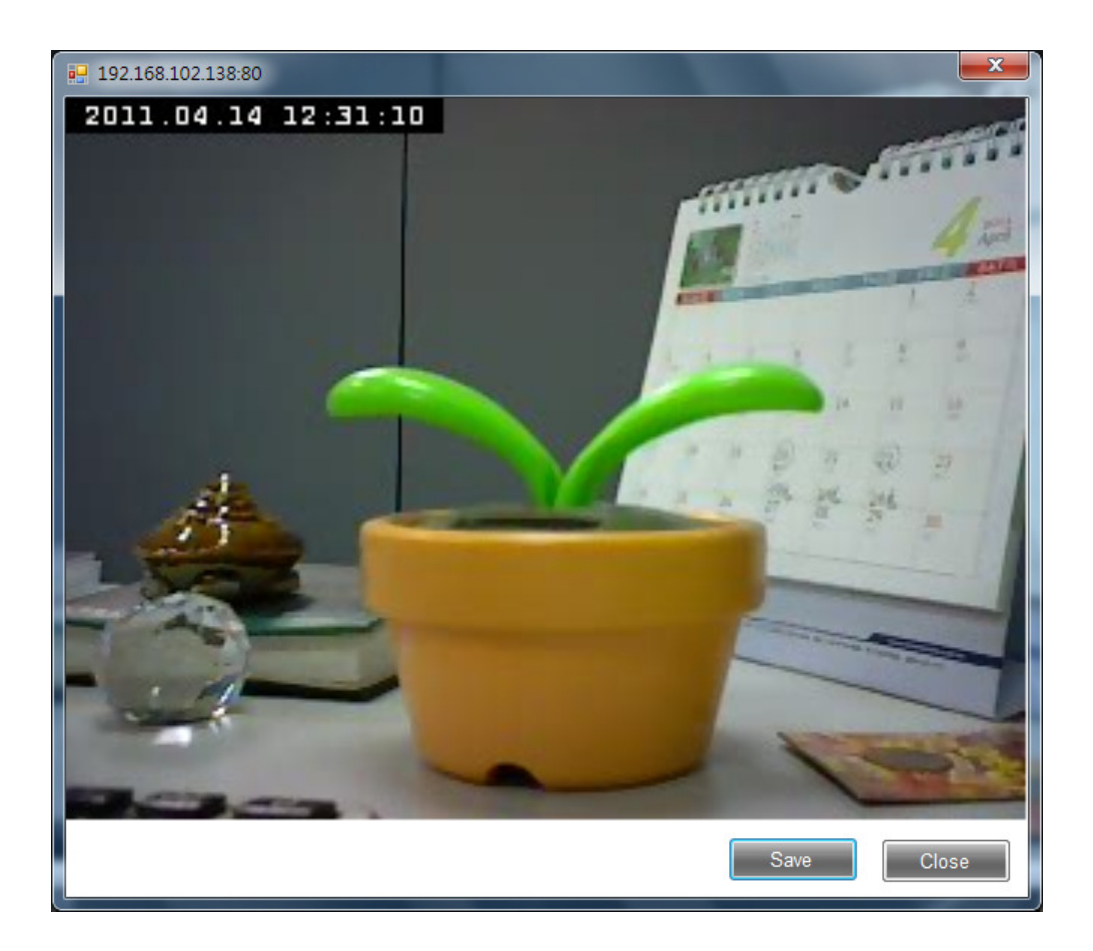

- Right button list: Click right button of the mouse on device name to select to display a list. Click the desired function.
  - Connect: In case of video interrupted, click Connect to connect with the camera again.
  - Disconnect: If stop is required, click Disconnect. If displaying camera is required, it is to click Connect.
  - Camera switchover: If to switch over to another camera displayed, Camera Switchover can be selected for changing camera displayed.
  - Snapshot: Snapshot at the camera displayed

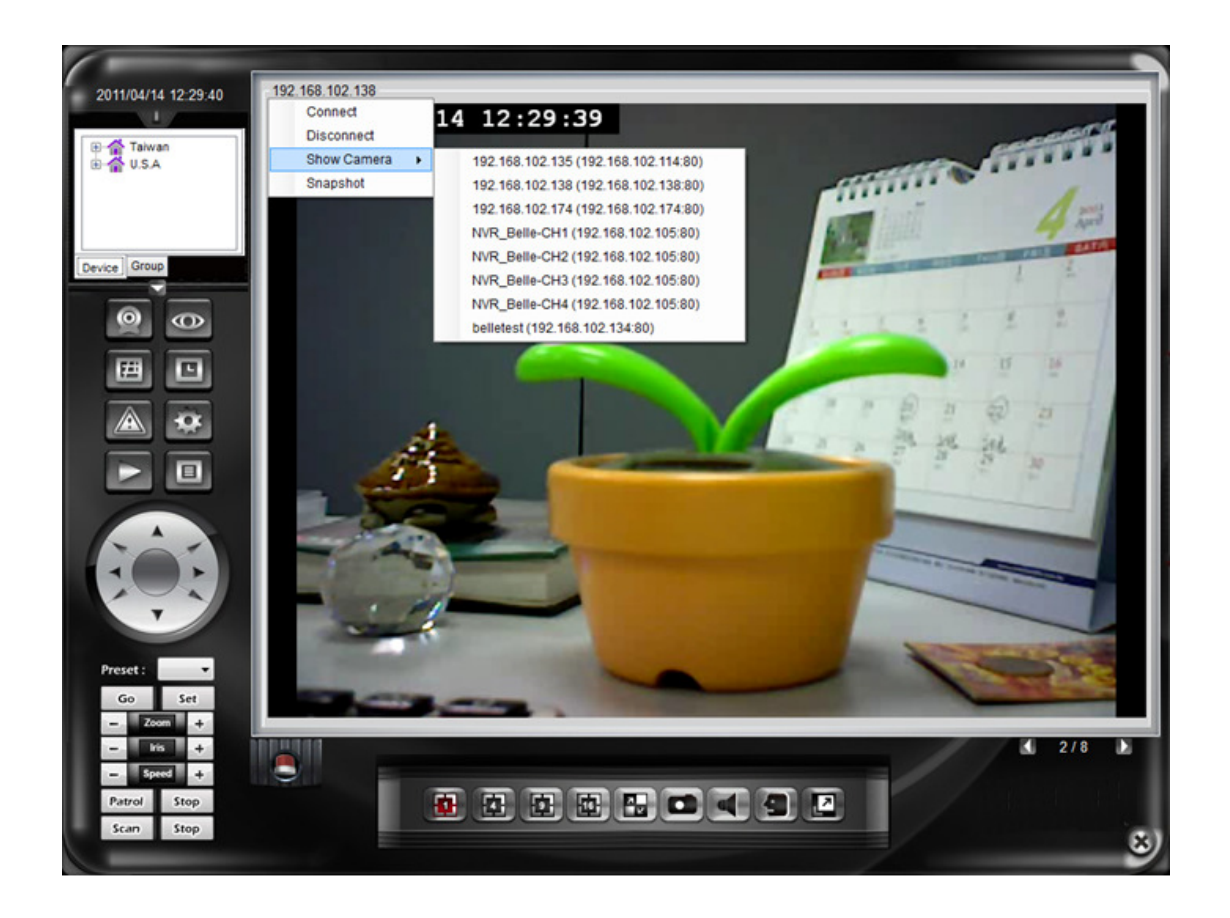

## 5.2 Group View

Click group view, click one group name from the list; the system will record camera data of this group set. The system will firstly display camera in split 1. And , aiming at demand, the system performs functions like 1/4/9/16/full screen/ page-next/page-previous/automatic scan, Snapshot/audio listen/talking /PTZ.

If to click to select a certain group name from the group tree list at top left corner of the main menu, you may also directly enter split 1 mode of group check.

Click to select one group name from group list:

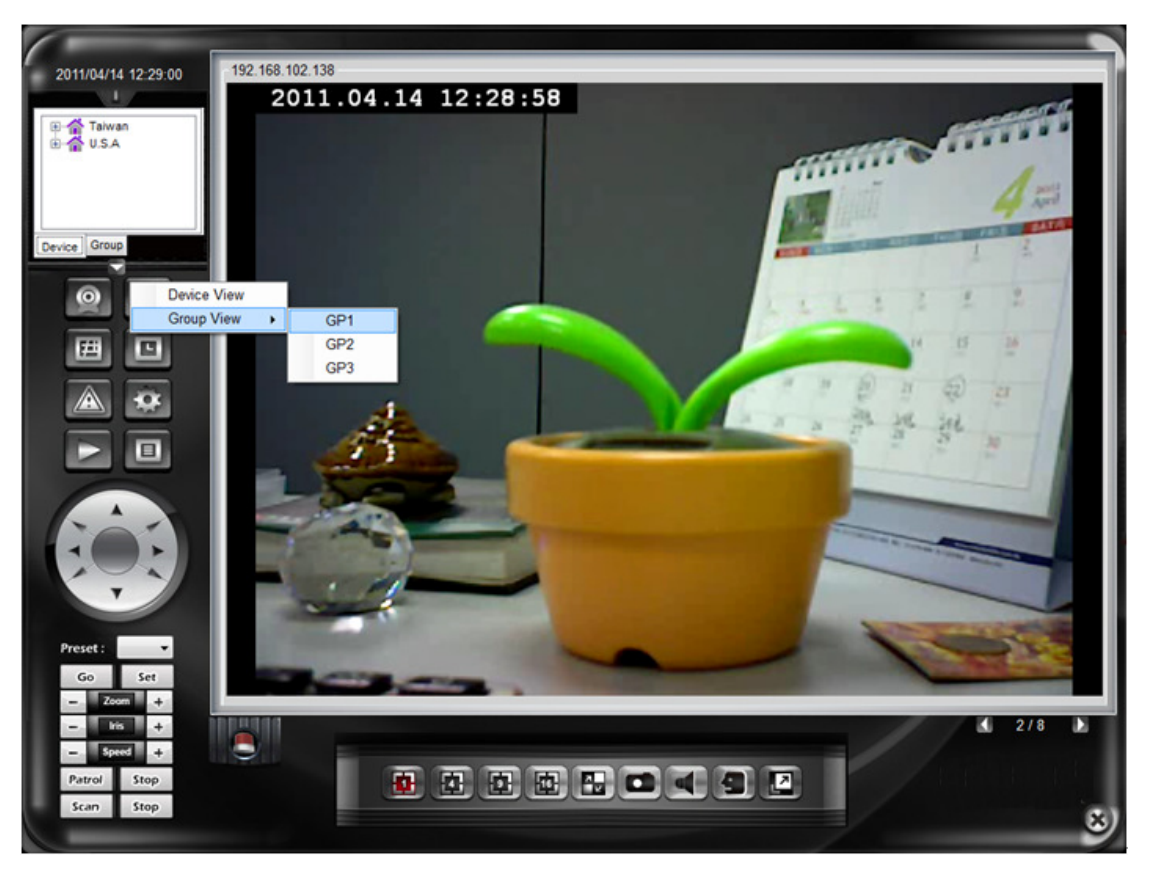

Click group tree list:

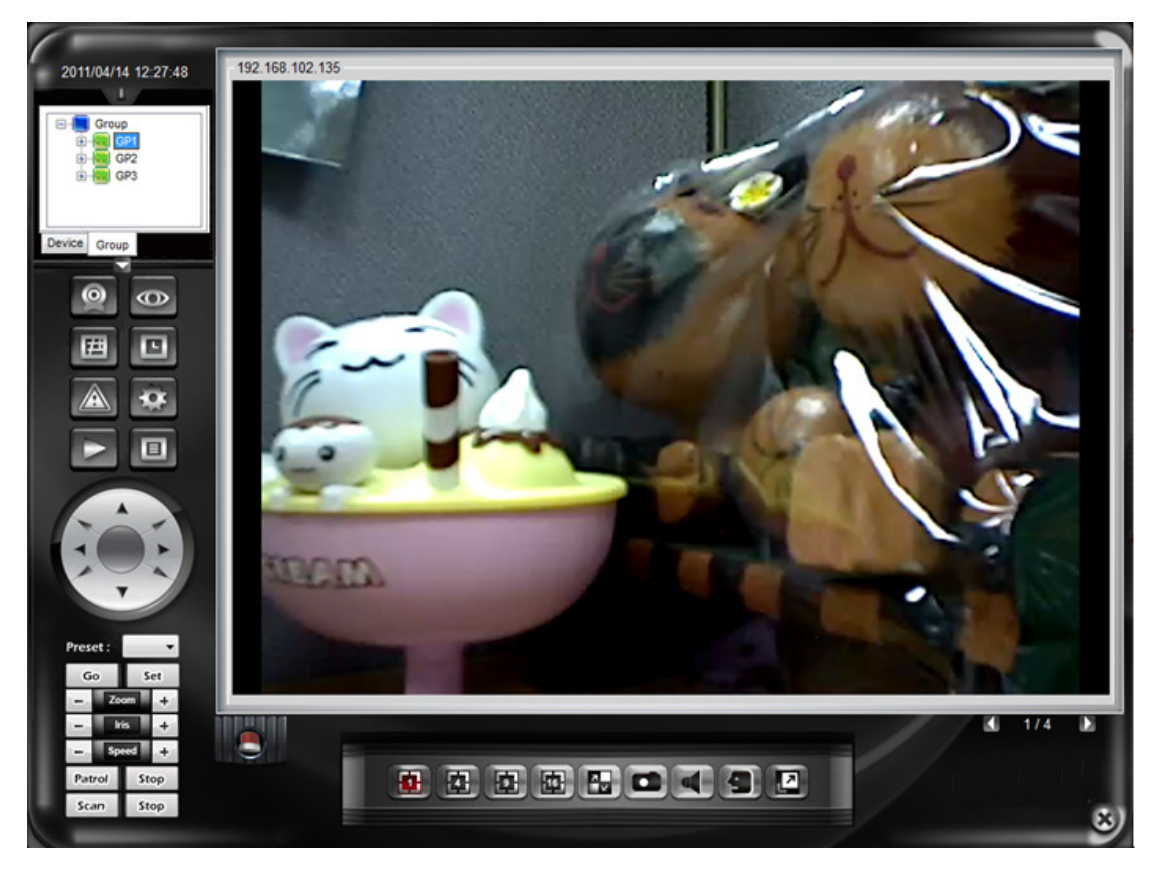

The button operating method is the same as device view mode.

## 5.3 Event Alarm

When the system detects abnormality with the device, the icon at bottom of the main menu will start flashing.

• Click event alarm icon to view location of abnormality with the device.

| Х | ID | Device Name     | Connect    | Record | Motion | DI | Event Date            |
|---|----|-----------------|------------|--------|--------|----|-----------------------|
| _ | 1  | belletest       | Disconnect |        |        |    | 2011/4/14上午 12:39:53  |
|   | 2  | 192.168.102.174 | Disconnect |        |        |    | 2011/4/14 上午 12:39:32 |
|   | 3  | 192.168.102.138 | Disconnect |        |        |    | 2011/4/14 上午 12:39:11 |
|   | 4  | 192.168.102.135 | Disconnect |        |        |    | 2011/4/14 上午 12:38:50 |

Press X button at left bottom to return hide event alarm list, return to the main menu.

- Event trigger: In case of abnormal camera with set event trigger, and the time the event occurs is within the range of the action, trigger will be performed.
  - Send e-mail
  - Play audio
  - Pop up electronic map: The reporting device on the electronic map will flash.

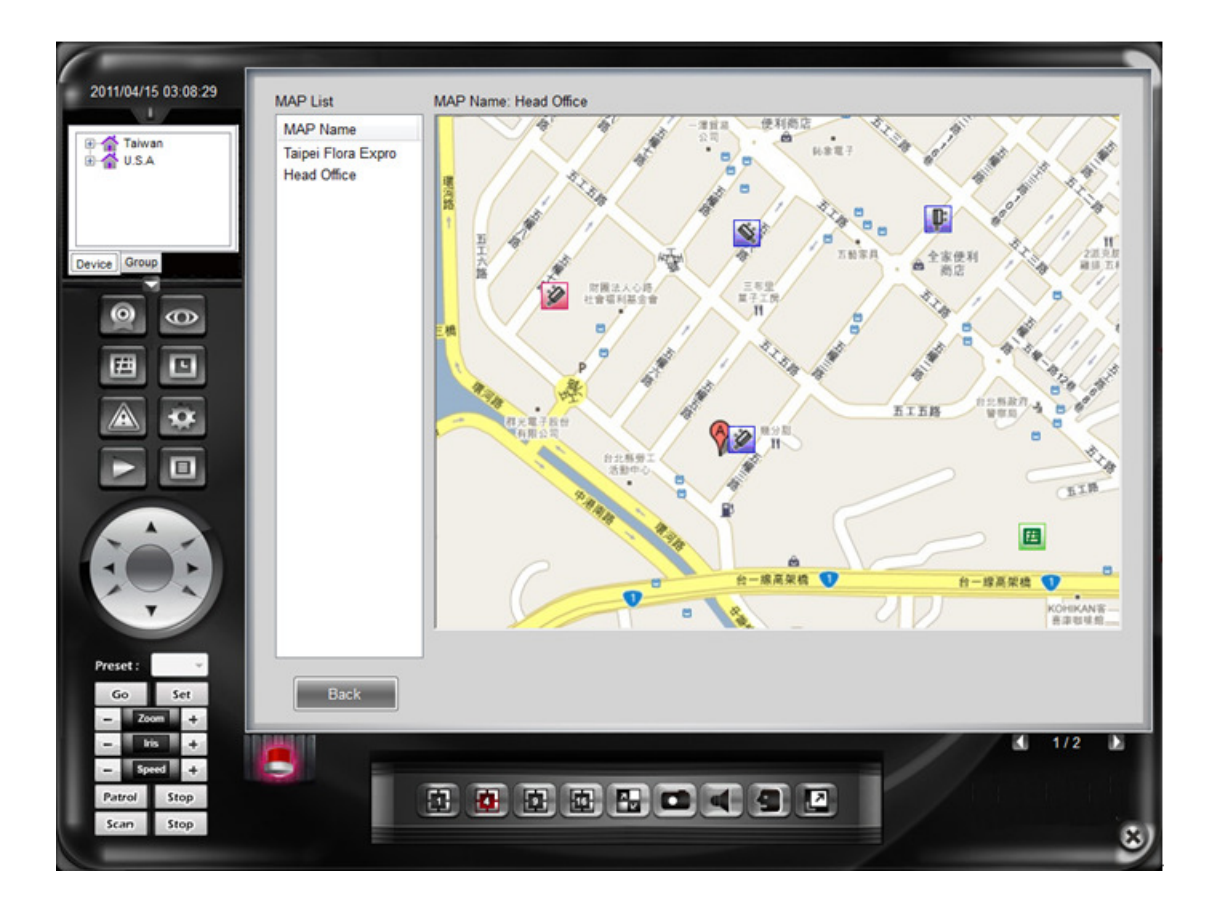

# **6 Electronic Map**

Including functions of electronic map maintenance and electronic map browser

## 6.1 Electronic map maintenance

Administrators can add/modify/remove electronic map data at will.

• Add: Press Add button; after selecting one map file (the uploaded file types are BMP/JPG/GIF/PNG), you can find map file in the preview area at this time. Click Save button to complete adding to the electronic map.

|             | Image                                                   |        |
|-------------|---------------------------------------------------------|--------|
| 1111        | C:\Users\Public\Pictures\Sample Pictures\Desert.jpg     |        |
| 2222        | C:\Users\Public\Pictures\Sample Pictures\Lighthouse.jpg |        |
|             |                                                         |        |
|             |                                                         | Add    |
|             |                                                         | Remove |
|             |                                                         |        |
|             |                                                         |        |
| MAP Setting |                                                         |        |
| EMAP Name:  | Preview                                                 |        |
| 1           |                                                         |        |
| l           |                                                         |        |
| lana Ella   |                                                         |        |
| image File: |                                                         |        |
|             |                                                         |        |
|             | Browse                                                  |        |
|             |                                                         |        |
|             |                                                         |        |
|             |                                                         |        |
|             |                                                         |        |
|             |                                                         |        |
|             |                                                         |        |
|             |                                                         |        |
| Save        |                                                         |        |
| Save        |                                                         |        |
| Save        |                                                         |        |

After completing adding, editing camera location button will be shown. Click it to enter camera location editing.

Add camera to map: Select one camera from camera list to be placed into the map, slide the mouse to this E-MAP to find the location to be placed in, and then press the mouse to pop up a window for selecting camera direction. After selecting direction, it is press setup to complete camera location editing.

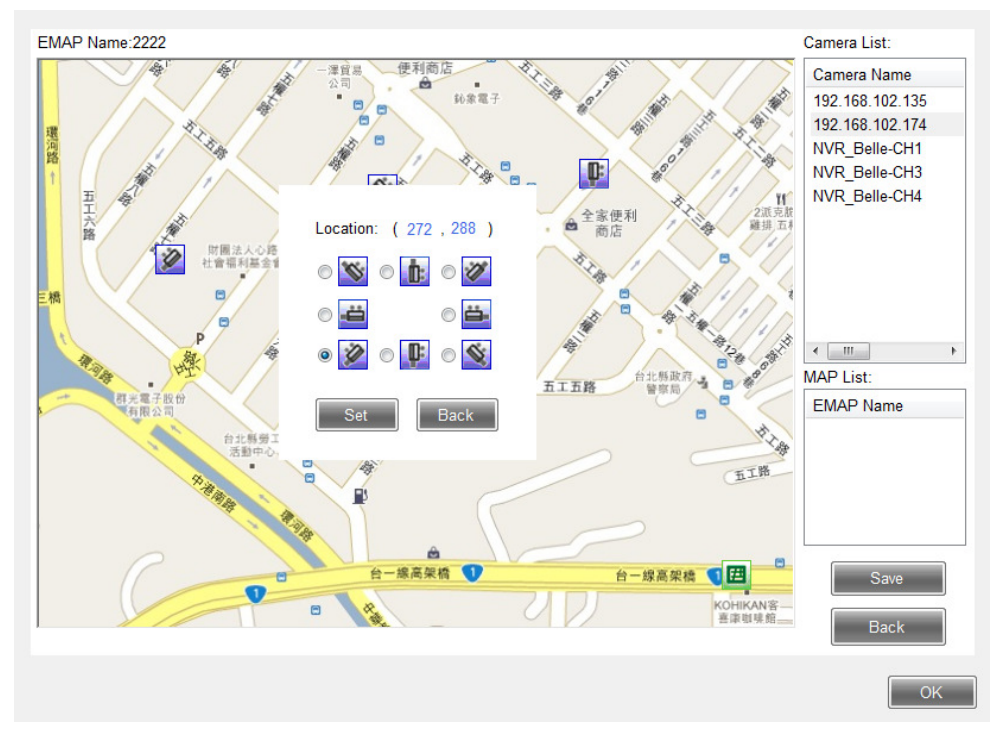

Remove camera from map: find the camera in the map to remove, click right button of the mouse. The system till pop up a dialogue box to ask you to make sure if to remove it. In case Yes (Y) replied, it will be removed.

| EMAP Edit            | 44                          | X          |
|----------------------|-----------------------------|------------|
| Are you sure you wan | t to remove the camera from | m the map? |
|                      | Yes                         | <u>N</u> o |

- Added to map link: Electronic maps can be linked together. After selecting the electronic map to be linked, move the mouse to map area to find the location to be placed in. Then, click the mouse to complete electronic map location editing.
- Remove map link from the map: Find map link in the map, click right button of the mouse. The system will pop up a dialog box to ask you to make sure if to remove it. In case of Yes (Y) replied, it will be removed.

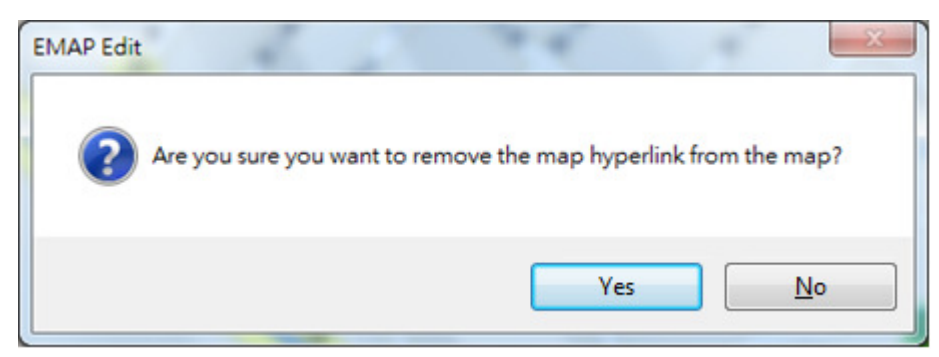

- Save: After completing editing, press Save button to complete setup.
   Return to map list.
- Back: If no any changes made, you may click Back button to return to electronic map maintenance.
- Modify: Click one electronic map name in the electronic map list desired to change; after entering data to be changed, press Save button to complete modification. If to change camera location or electronic map link, you may also directly click editing camera location button to enter editing.

| 1111       C:\Users\Public\Pictures\Sample Pictures\Desert.jpg         2222       C:\Users\Public\Pictures\Sample Pictures\Lighthouse.jpg         Add         Remov         AP Setting         SMAP Name:         Taipei Flora Expro         mage File:         >\Users\KevinYuan\Pictures\222.jpg         Browse |                                                                                   | Image                                                   |
|----------------------------------------------------------------------------------------------------|-----------------------------------------------------------------------------------|---------------------------------------------------------|
| 2222       C:\Users\Public\Pictures\Sample Pictures\Lighthouse.jpg         Add         Remov         AP Setting         MAP Name:         iajpei Flora Expro         nage File:         ::\Users\KevinYuan\Pictures\222.jpg         Browse                                                                        | 1111                                                                              | C:\Users\Public\Pictures\Sample Pictures\Desert.jpg     |
| AP Setting<br>MAP Name:<br>aipei Flora Expro<br>nage File:<br>:\Users\KevinYuan\Pictures\222.jpg Browse                                                                                                    | 2222                                                                              | C:\Users\Public\Pictures\Sample Pictures\Lighthouse.jpg |
|                                                                                                    | AP Setting<br>MAP Name:<br>aipei Flora Expro<br>nage File:<br>:\Users\KevinYuan\P | ctures\222.jpg Browse                                   |
| Save Camera Location                                                                                                    | 0 mm                                                                              | Camera Location                                         |

• Remove: Click one electronic map name in the electronic map list to be removed; it will be OK just to press Remove button. The system will ask you to make sure if really to remove data of the electronic map.

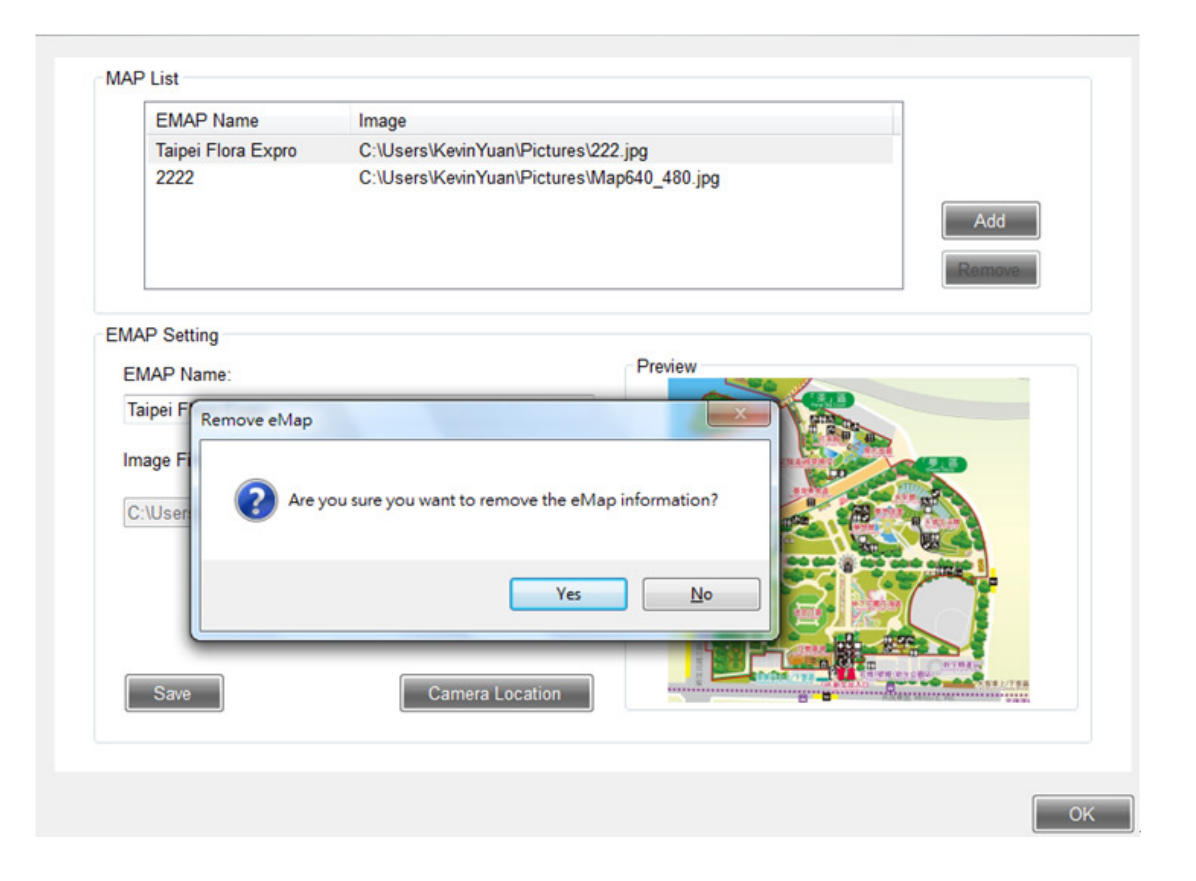

## 6.2 Electronic Map Browser

After clicking the main menu, you can select one electronic map to browse.

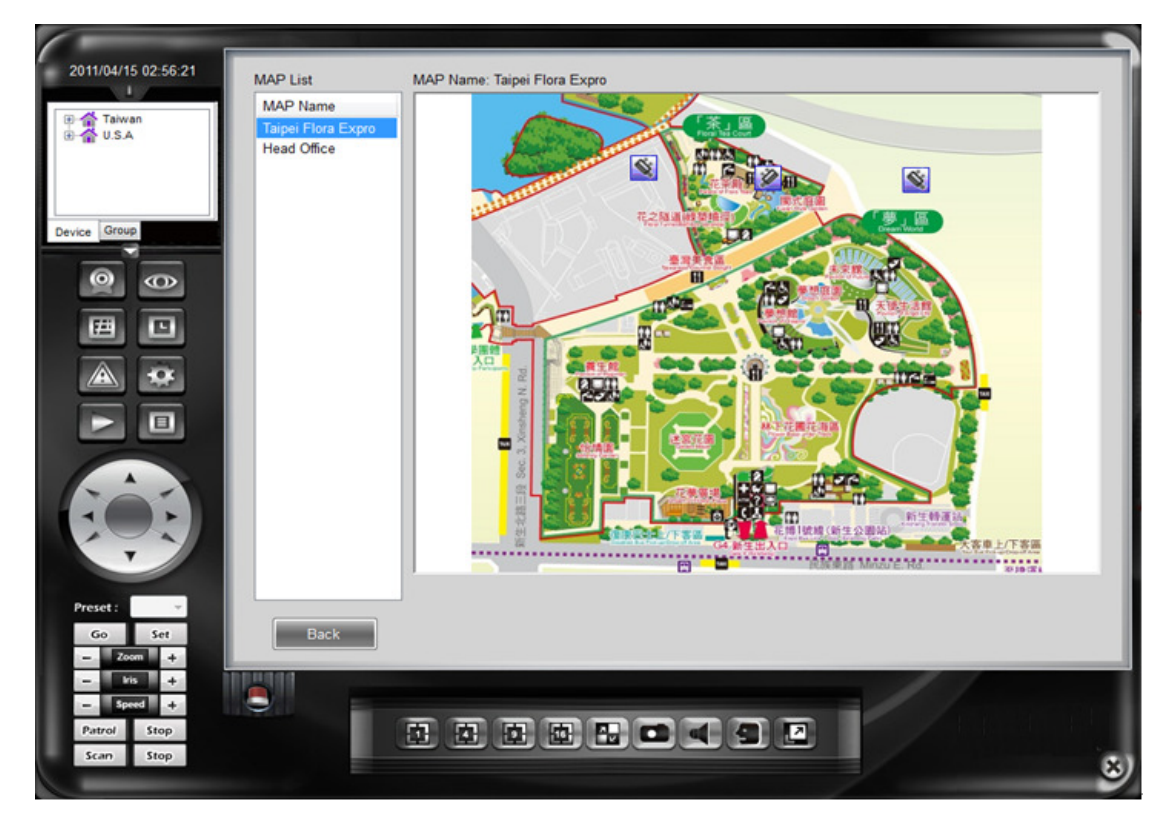

- Map list: List out electronic map for users to operate. Click any electronic map to show this map and camera location linking with the map.
- Click any camera icon to browse real time video of the camera (pop up the window); click map link to switch over to another electronic map.

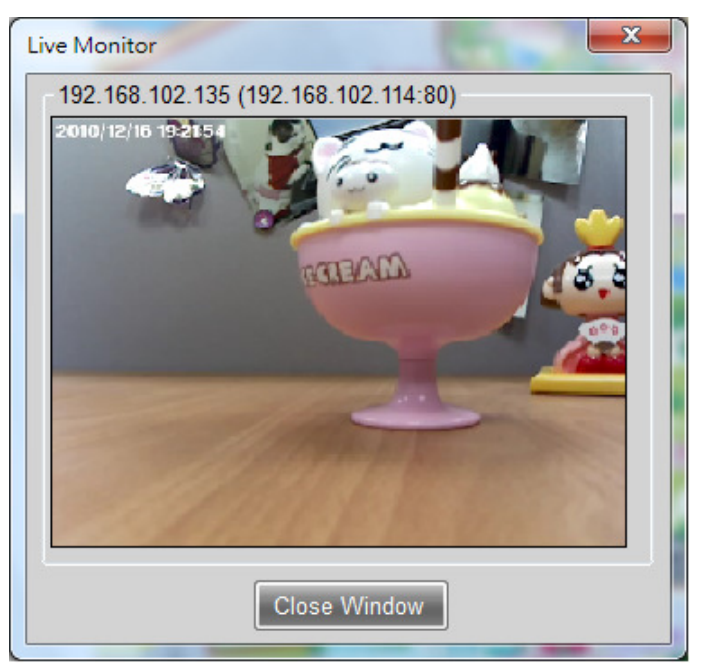

■ Close map: Return to browse real time video of the main menu

## 7. Event Schedule

Including the functions of schedule setup, event server setup and event trigger; click the page with items to be maintained on to set and maintain data.

### 7.1 Schedule Setup

Administrators can add/modify/remove schedule setup data at will.

Add: Press Add button; after entering schedule name, select period of time (half hour is one period); and finally click Save button to complete adding. Click setup of each period of time with the mouse (Press Setup for once, and press it again to remove it.), or click day of the week to set a whole day of this week (Press it again to remove it.), or press to select all for setup all time or remove all not selected.

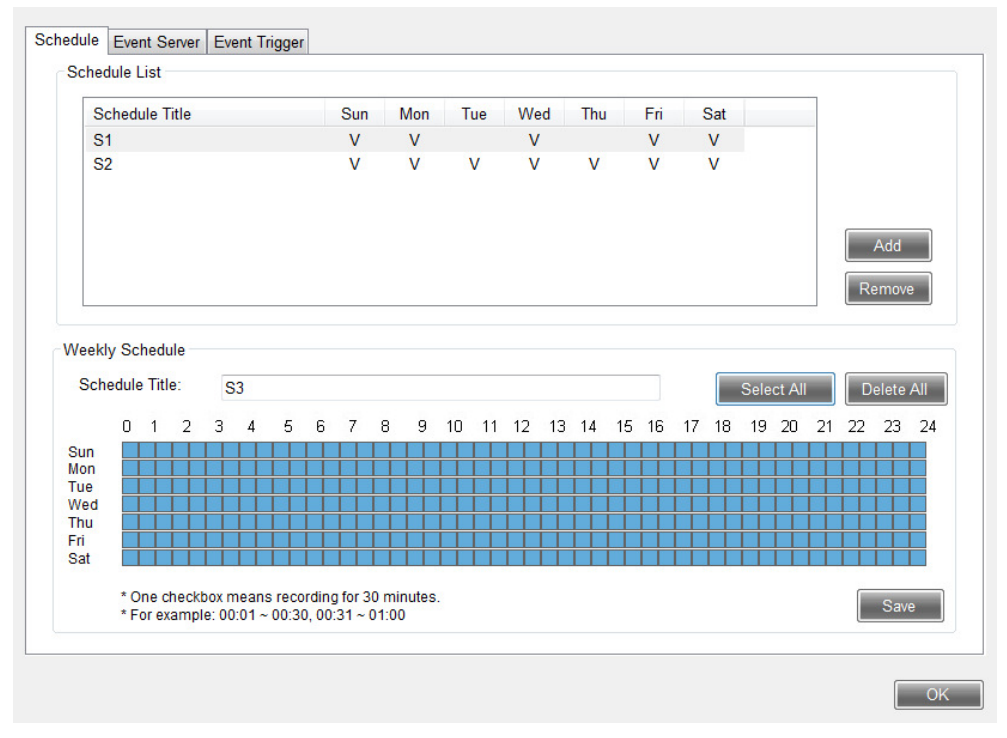

Click day of the week to set a whole day of this week (Press it again to remove it.), or press to select all for setup all time or remove all not selected.

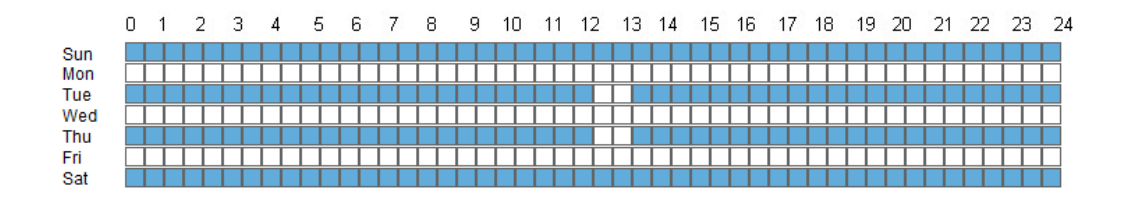

• Modify: Click one schedule name from the schedule list to be changed; enter a correct name and period of time to be modified, and finally press Save button to complete modification.

| S1<br>S2<br>S3 |            |    |     |    |   | V<br>V<br>V |   | V<br>V | 1  | v<br>v | 1  | /  | V   |    | V<br>V |    | v<br>v   |      |        |    |    |              |     |
|----------------|------------|----|-----|----|---|-------------|---|--------|----|--------|----|----|-----|----|--------|----|----------|------|--------|----|----|--------------|-----|
| S2<br>S3       |            |    |     |    |   | V<br>V      |   | V      |    | V<br>V | ١  | /  | V   |    | V      |    | v        |      |        |    |    |              |     |
| S3             |            |    |     |    |   | V           |   |        |    | V      |    |    | 11  | ł. |        |    |          |      |        |    |    |              |     |
|                |            |    |     |    |   |             |   |        |    |        |    |    | V   |    |        |    | V        |      |        |    |    |              |     |
| Veekly S       | Schedule   |    |     |    |   |             |   |        |    |        |    |    |     |    |        |    |          |      |        |    | R  | Add<br>emove |     |
| Scriedu        | ule fille. | 5  | 53  |    |   |             |   |        |    |        |    |    |     |    |        |    |          | Sele | ect Al |    |    | elete /      | All |
| 0              | 012        | 3  | 4   | 5  | 6 | 7           | 8 | 9      | 10 | 11     | 12 | 13 | 14  | 15 | 16     | 17 | 18       | 19   | 20     | 21 | 22 | 23           | 24  |
| Sun            |            |    |     |    |   |             |   |        |    |        |    |    |     |    |        |    |          |      |        |    |    |              |     |
| Tue            |            |    |     |    |   |             | Ħ |        | Ħ  | H      | H  |    | H   |    |        |    | H        |      | H      |    |    |              |     |
| Wed [          |            | T  | TT  | İİ | Π | Π           | П | İİ     | Π  | İİ     | İİ | İİ | 11  | İİ | 11     |    |          | İİ   | Π      | 11 | Π  |              |     |
| 2002223        |            |    |     |    |   |             |   |        |    |        |    |    |     |    |        |    |          |      |        |    |    |              |     |
| Thu            |            | ++ | ++- |    |   |             |   | ++     |    |        | ++ | ++ | ++- |    | ++-    |    | $\vdash$ |      | ++     |    |    |              | -   |

• Remove: Click one schedule name in the schedule list to be changed; it will be OK just to press Remove button. If there is still set trigger data in the schedule, there will be a warning note shown, and "remove" is prohibited.

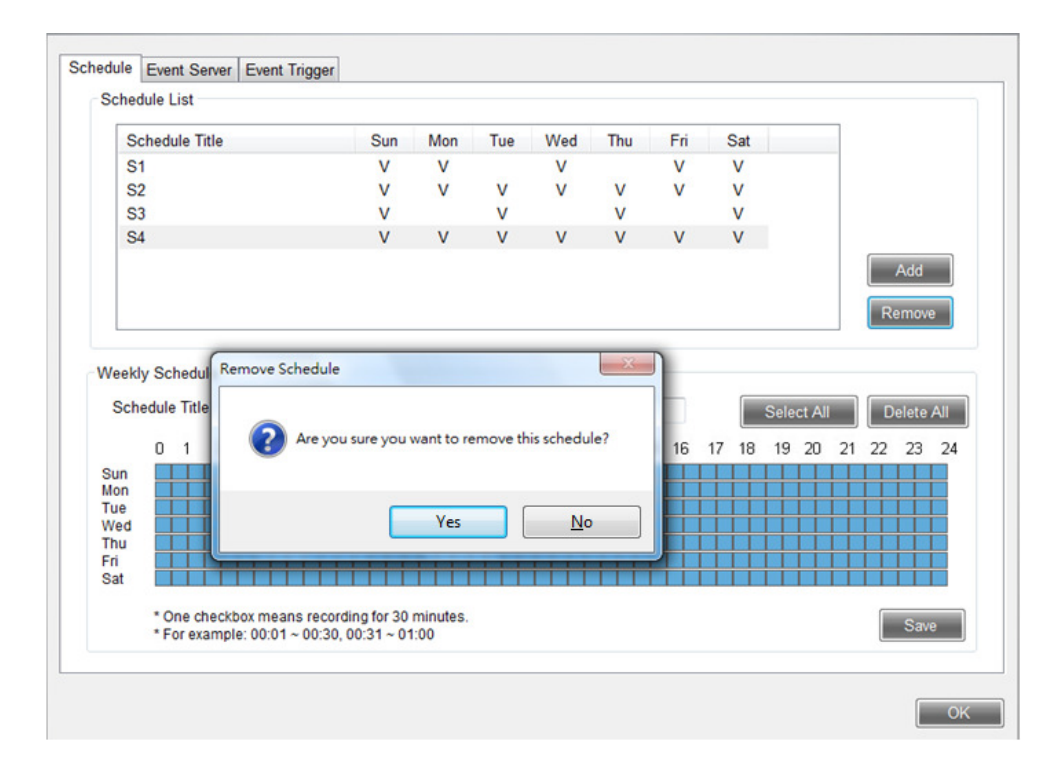

#### 7.2 Event Server

Administrators can add/modify/remove event server setup data at will.

#### SMTP server

- Enable SMTP: With setup to enable SMTP; only with setup for event trigger, message can be normally sent.
- SMTP main unit location;
- Sender: E-mail from sender to send trigger event notice;
- Authentication information: If authentication is required for SMTP, please enter account/password of the sender;
- SMTP port: The preset is 25; if SMTP server port and port event are with preset value, they can be changed to correct data.

| Enable SMTP           |                       |       |  |
|-----------------------|-----------------------|-------|--|
| SMTP Server Address:  | mail.xxx.com.tw       |       |  |
| Sender Email Address: | kevin.yuan@xxx.com.tw |       |  |
| Authentication Mode:  | None SMTP             |       |  |
| Sender User Name:     | kevin.yuan            |       |  |
| Sender Password:      | ****                  |       |  |
| Port Number:          | 25                    |       |  |
|                       |                       |       |  |
|                       |                       |       |  |
|                       |                       |       |  |
|                       |                       |       |  |
|                       | Save                  | emove |  |

FTP server:

- Enable FTP: With setup to enable FTP; only with setup for event trigger, log file can be sent to the ftp server.
- Host address: FTP server address
- FTP port: The preset is 21; if FTP server port and port event are with preset value, they can be changed to correct data.
- Authentication information: If authentication is required for FTP, please enter user name /password.

Test: User can test SMTP or FTP setting is correct or not.

Save: Click Save button to complete adding.

Remove: To erase the event server setup, you may click Remove button. The system will ask you to confirm. If to click (Y), the setups of the event server will be erased.

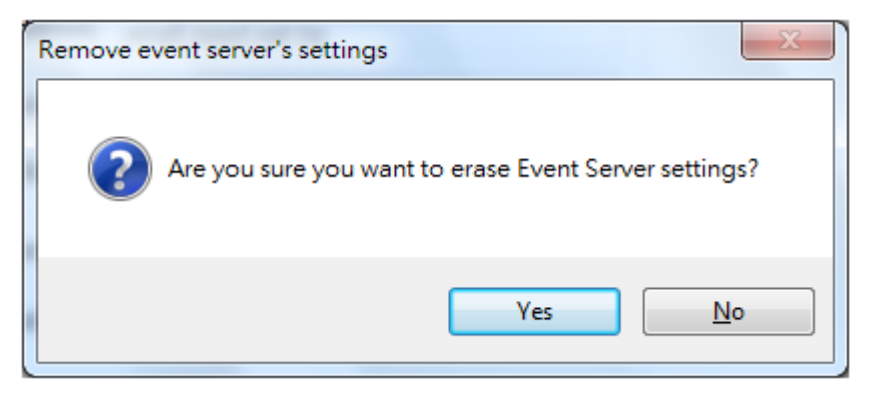

## 7.3 Event Trigger

Aiming at each camera, administrator can add/modify/remove event trigger setup data at will.

In case of abnormal event happened, disposal action to be triggered can be selected. Setup for each camera to be triggered is required. Firstly select the camera to be set from the camera list. If it was set ready, there would be trigger action set before displayed in the right field.

|                 | 10 11       |                   |           |                       |                        |        |
|-----------------|-------------|-------------------|-----------|-----------------------|------------------------|--------|
| Name            | IP addres   | Trigger Schedule: | S1        |                       | •                      |        |
| 192.168.102.135 | 192.168.102 |                   |           | -                     |                        |        |
| 192.168.102.138 | 192.168.102 | SMTP              | Address   | Book                  |                        |        |
| 192.168.102.174 | 192.168.102 |                   | Name      | е                     | Email                  |        |
| belletest       | 192.168.102 |                   | V be      | lle                   | belle.chen@xxx.com.tw  |        |
| NVR_Belle       | 192.168.102 |                   | 🔽 ke      | vin30                 | kevin30@ms16.hinet.net |        |
|                 |             |                   |           |                       |                        |        |
|                 |             |                   |           |                       |                        |        |
|                 |             |                   | Subject:  | IP Came               | a Event Notify         |        |
|                 |             |                   | Message:  | Camera                | was disconnected!      |        |
|                 |             |                   |           |                       |                        |        |
|                 |             |                   |           |                       |                        |        |
|                 |             | Play Sound        | C:\Progra | SLite\alarm.wa Browse | Test                   |        |
|                 |             | 🔽 eMap Popup      | 2222      |                       | •                      |        |
| •               | •           |                   |           |                       | Save                   | Remove |
|                 |             |                   |           |                       |                        |        |

Setup event trigger can be based on the schedule. If time is beyond the schedule, and an abnormal event happens, no trigger action will be performed.

- Camera list: Select the camera device to be set
- Event schedule: Select one schedule being performed
- FTP: If to send log file to FTP when event happens, please select FTP
- SMTP: If to send notice when event happens, please select SMTP and click e-mail information in the address book. Message subject and text to be sent can be set.
- Play audio: If to send audio when event happens, you may click browser button to select one sound level (\*.wav). You may press test button to check

if normal play can be performed.

Electronic map: If to interlink with the electronic map when event happens, select one electronic map with this camera. When event happens, the main menu will switch over to this electronic map. Meanwhile, the icon of this camera will turn red and flash.

It will be OK to press Save button after completion of setup.

To delete event trigger action of a certain camera, click Remove button for deletion.

## 8. Device Status

In the main menu, clock Device Status button to check status of all camera devices.

|                                       |             |            |                            |                |       |      |                     | _       |
|---------------------------------------|-------------|------------|----------------------------|----------------|-------|------|---------------------|---------|
| 2011/04/14 15:38:23                   |             |            |                            |                |       |      |                     |         |
| 1                                     | Normal      | Disconnect | Record failed              | Motion         | II DI |      |                     |         |
| Taiwan                                |             |            |                            |                |       |      |                     |         |
|                                       | Camera Na   | ame        | Connect Re                 | cording Motion | DI    | Disk | Update Date         |         |
|                                       | 192.168.10  | 2.135      |                            |                |       |      | 2011/04/14 11:14:02 |         |
|                                       | 192.168.10  | 2.138      | •                          |                |       |      | 2011/04/14 11:14:02 |         |
| Device Group                          | 192.168.10  | 2.174      | -                          |                |       |      | 2011/04/14 11:14:02 |         |
|                                       | belletest   |            |                            |                |       |      | 2011/04/14 14:04:10 |         |
|                                       | INVIK_Delle |            |                            |                |       |      | 2011/04/13 14:17:11 |         |
|                                       |             |            |                            |                |       |      |                     |         |
|                                       |             |            |                            |                |       |      |                     |         |
|                                       |             |            |                            |                |       |      |                     |         |
|                                       |             |            |                            |                |       |      |                     |         |
|                                       |             |            |                            |                |       |      |                     |         |
|                                       |             |            |                            |                |       |      |                     |         |
|                                       |             |            |                            |                |       |      |                     |         |
|                                       |             |            |                            |                |       |      |                     |         |
|                                       |             |            |                            |                |       |      |                     |         |
| • • • • • • • • • • • • • • • • • • • |             |            |                            |                |       |      |                     |         |
| A CAL                                 |             |            |                            |                |       |      |                     |         |
| T                                     |             |            |                            |                |       |      |                     |         |
|                                       |             |            |                            |                |       |      |                     | Refresh |
| Preset : v                            |             |            |                            |                |       |      |                     |         |
| Go Set                                |             |            |                            |                |       |      |                     | ок      |
| - Zoom +                              |             |            |                            |                |       |      |                     |         |
| - IIS +                               |             |            |                            |                |       |      |                     | 1/2     |
| - Speed +                             |             |            |                            | 1              |       |      |                     |         |
| Patrol Stop                           |             | İ 🕹        | <b>应</b> <u>西</u> <u>西</u> |                |       | 2    |                     |         |
| Scan Stop                             |             |            |                            | ~~~~           |       |      | /                   |         |
|                                       |             |            |                            |                |       |      |                     | 0       |

Status is indicated by different colors:

- Green: Normal
- Red: Interrupted
- Yellow: Recording fail
- Blue: Video dynamic detection
- Orange: DI trigger
- Time of event happened

In this menu system, there will not keep updating. If updating camera device status is required, click the Refresh button.

Press OK button to return to the main menu.

## 9. System Maintenance

Including the functions of account management, address book setup, system setup and password change (Common user account login), click the page with item to be maintained on for data setup and maintaining.

## 9.1 Account Management

Administrator can change password of administrator, and add/modify/remove user's account data.

#### Change administrator password

To change administrator's password, it is required to firstly enter current password and new password, and then press Change button to complete change. In case of wrong data, change fail will be caused and a warning notice will be popped up.

#### **User Account**

- Add: Press Add button; after entering user account, it will be OK to click Save button.
  - Enter user account, user name and password; same user account is prohibited.
  - User group: Classified into general user and advanced user.
     Different group can access to different functions of the system.
  - Camera device use right: It is set camera devices for users after login of the system.

|              |           |       |                  | orypo pacentia.        |                 |
|--------------|-----------|-------|------------------|------------------------|-----------------|
| count List   |           |       | Account Setting  |                        |                 |
| User Account | User Name | Email | User Account:    | Kevin                  |                 |
|              |           |       | User Name:       | Kevin Yuan             |                 |
|              |           |       | User Password:   | ****                   |                 |
|              |           |       | Retype password: | ****                   |                 |
|              |           |       | Email:           | kevin30@ms168.com.tw   |                 |
|              |           |       | User Group:      | User -                 |                 |
|              |           |       | User Camera:     | Device Name            | IP address      |
|              |           |       |                  | 192.168.102.135        | 192.168.102.1 = |
|              |           |       |                  | <b>192.168.102.138</b> | 192.168.102.1   |
|              |           |       |                  | <b>192.168.102.174</b> | 192.168.102.1   |
|              |           |       |                  | belletest              | 192.168.102.1   |
|              |           |       |                  | ■ NVR Belle-CH1        | 192 168 102 1   |
|              | Remove    | bbA   |                  |                        | <b>Sau</b> a    |

- Modify: Click one user account from user account list to be changed with the mouse; after entering correct data in the right field, press Save button to complete modification.
- Remove: Click one account from the user account list to be deleted, it will be OK just to press Remove button. The system will pop up a notice to confirm your removing.

## 9.2 Address Book

Administrator can change password of administrator, and add/modify/remove user's account data. The data in address book can be used for clocking during camera event trigger setup.

• Add: Press Add button to select enter name and e-mail data, or directly click the preset user account data as address book; it will OK finally to click Save button.

|       |                     | Address Dook Setting          |
|-------|---------------------|-------------------------------|
| Vame  | Email               | Not System Account            |
| pelle | belle.chen@xxx.com. |                               |
|       |                     | Name: Victor                  |
|       |                     | Email: victor.jan@smax.com.tw |
|       |                     | System Account                |
|       |                     | User Account User Name Email  |
|       |                     | Kevin Kevin Yuan kevin30@ms16 |
|       |                     | ۲                             |
|       |                     |                               |

• Modify: Click one name from address book to be changed with the mouse; after entering the correct data, press Save button to complete modification.

| Nama     | Email               |           |                  |                |              |
|----------|---------------------|-----------|------------------|----------------|--------------|
| Name     | Email               | Not Syste | m Accou          | Int            |              |
| belle    | belle.chen@xxx.com. |           |                  |                |              |
| Victor   | victor.jan@smax.com | Name:     | Belle (          | Chen           |              |
|          |                     | Email:    | belle.c          | hen@xxx.com.tw |              |
|          |                     | System A  | ccount<br>ccount | User Name      | Email        |
|          |                     | Kevin     |                  | Kevin Yuan     | kevin30@ms16 |
|          |                     | •         |                  | m              | 4            |
| (        | 4                   |           |                  |                |              |
| <u> </u> |                     |           |                  |                |              |

• Remove: Click one name to be removed from the address book with the mouse, it will OK just to press Remove button. The system will pop up a notice for confirm your removing.

| Name<br>Belle Chen<br>test<br>Victor | Email<br>belle.chen@xxx.com.<br>111.222@test.com.tw<br>victor.jan@xxx.com.tv | Not System Account Name: test Email: 111.222@test.com.tw        |
|--------------------------------------|------------------------------------------------------------------------------|-----------------------------------------------------------------|
|                                      | Remove address book                                                          | e remove the address book information?<br>Email<br>Kevin30@ms16 |
| •                                    |                                                                              | < NI >                                                          |

### 9.3 System Setup

• System information:

| System information                                                      | Database Backup       |         |                     |
|-------------------------------------------------------------------------|-----------------------|---------|---------------------|
| CMS-64 Version: 1.0.0.0                                                 | File Name             | Size    | Backup Date         |
| Last Update:     2011/4/13       Support: <u>http://www.smax.com.tw</u> | CMS20110415005459.mdb | 786432  | 2011/04/15 00:54:59 |
| System Setup<br>Auto Scan time interval: 30 - Seconds                   |                       |         |                     |
| Appiy                                                                   |                       |         |                     |
| English                                                                 |                       |         |                     |
| Traditional Chinese                                                     | Backup                | Restore | Remove              |

- Scan time interval: Automatic scan time interval by second; after selecting the desired seconds, it will be OK just to press the Apply button.
- Enable start the software when windows start
- Language: Set language for the system; after selecting the desired language, it will be OK just to press the Apply button.
- Database maintenance

- Backup: press Backup button to produce a backup file in computer of the user;
- Restore: Select one file for restoring from backup database list; press Restore button to restore the system to the status of the database.
   Before performing restoring, the system will ask you to make sure if to make a backup;
- Remove: Select one file to be removed from the backup database list; just to press Remove button to delete the backup database;
- Download: Select one file to be downloaded from the backup database list; after pressing Download button, the system will ask you which file to be downloaded to. After selection, this database will be copied to this catalogue (Totally two database files);
- Upload: To upload the downloaded database file to the system, it is to press Upload button. The system will ask you to select the file for uploading. After pressing catalogue browsing button for selection (Totally two files to be uploaded), press Upload button to complete uploading. After uploading, a file will be generated. The file can be restored based on your actual need (restore the reference database)..

| Account Address Book System Setup                                   |                                                               |
|---------------------------------------------------------------------|---------------------------------------------------------------|
| System Information<br>CMS-64 Version: 1.0.0.0                       | Database Backup                                               |
| Last Update: 2011/4/13<br>Support: <u>http://www.smax.com.tw</u>    | CMS Database:                                                 |
| System Setup<br>Auto Scan time interval: 30 ▼ Seconds               | C:\Users\KevinYuan\Desktop\CMS2011041501023!                  |
| Apply                                                               | Event Database: C:\Users\KevinYuan\Desktop\Alarm201104150102: |
| Language                                                            | Upload Back                                                   |
| <ul> <li>Traditional Chinese</li> <li>Simplified Chinese</li> </ul> |                                                               |
|                                                                     |                                                               |

• Reset: Clear all system information to the initial installation status.

**Change password**: After login with general user account, account management and address book function can not be performed. If changing password for login of the system, you enter the page for password change.

User change password: It is required to firstly enter the current password and new password, and then to complete changing password just to click Change

#### button.

| User Change Password |        |
|----------------------|--------|
| Current password:    |        |
| New password:        |        |
| Retype password:     | Change |

# 10. Video Playback

After pressing Playback button in the main menu, the system will pop up a playback page (If another screen is connected, it will be popped up on the second screen.) User may perform operation in the main menu and playback interface.

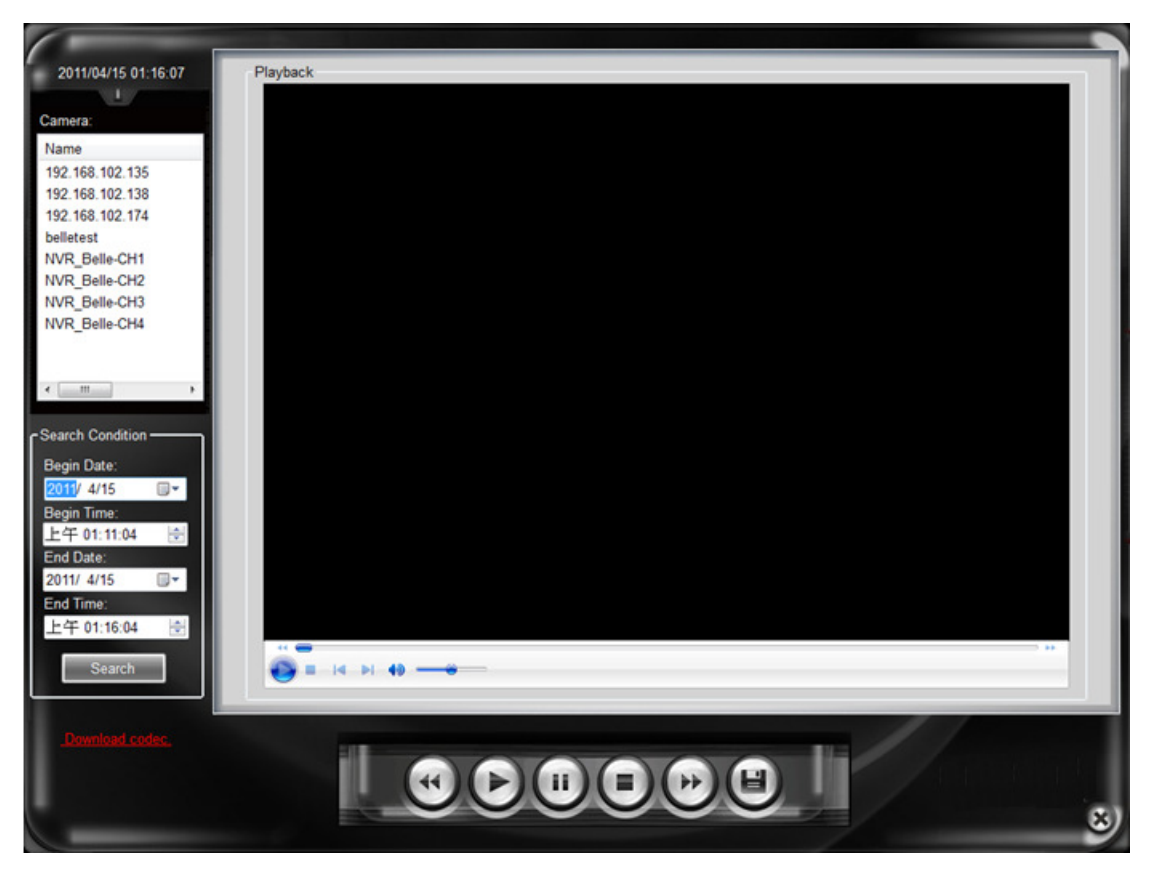

- Select camera and inquiry conditions: Select a camera and a period of time for playback (Begin time and end time). In case of being searched, it will automatically download and play the video file. The method to find the video file follows the setup for camera device timing and video information.
  - In case of ExpressView, the system will be linked to the set installation route to ask if there is video file (e.g. <u>http://192.168.2.100:8080</u>). In case of fail to ask or no video play program PBWebserver installed, the reply is the fail to find the video.
  - In case of video set to NVR400, the system will be linked to the set installation route to ask. In case of fail to ask, the reply is the fail to find the video.
  - In case of no setup, the system will pop up a dialogue box to ask the location of the video file.

- Play control
  - Control of play/pause/stop can be performed on the video;
  - In case of couples of videos in the folder, the previous and last video are for option;
  - Click the right button of the mouse on the being played video, advanced operation can be performed (play speed, volume and zoom)

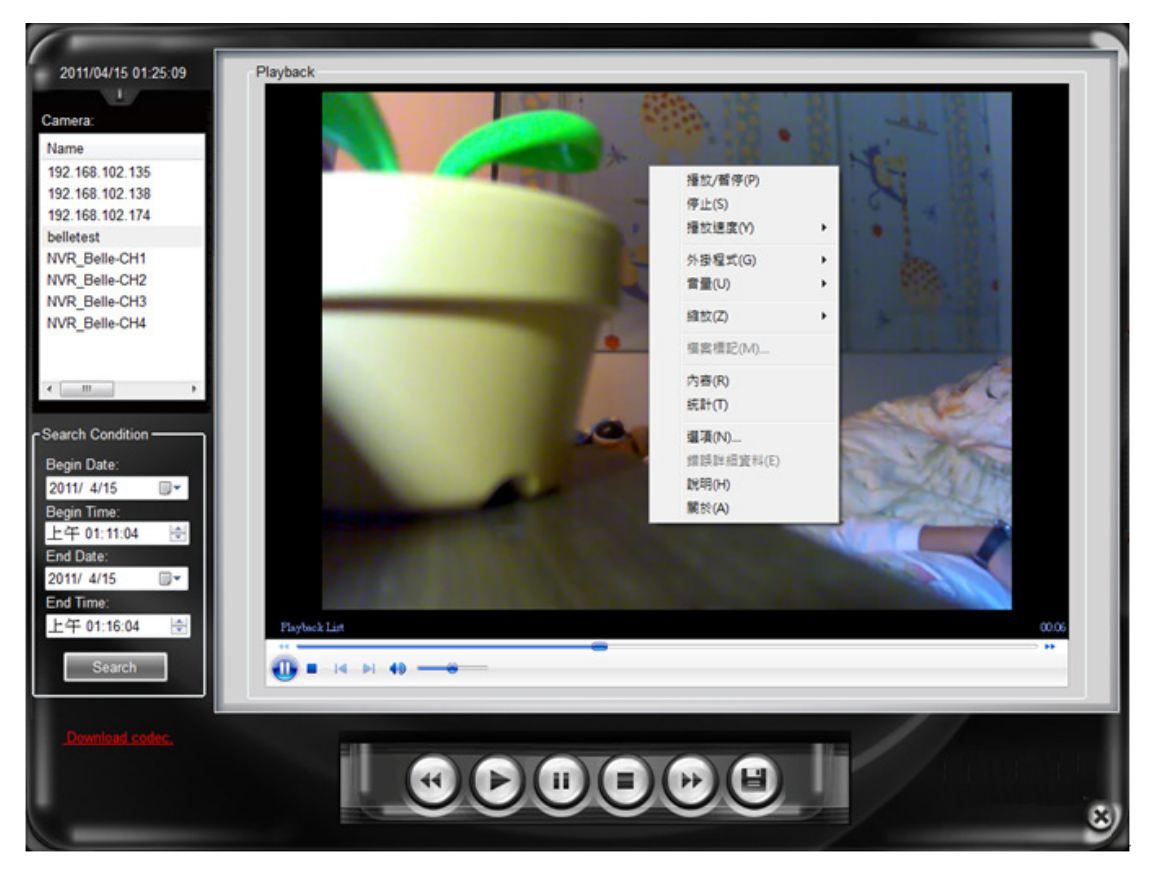

• Download video file: Select the video file to be downloaded (Couples of file can be selected); after pressing Save button, the system will ask you for the catalogue to be saved in. After that, it will download the selected file from the remote end.

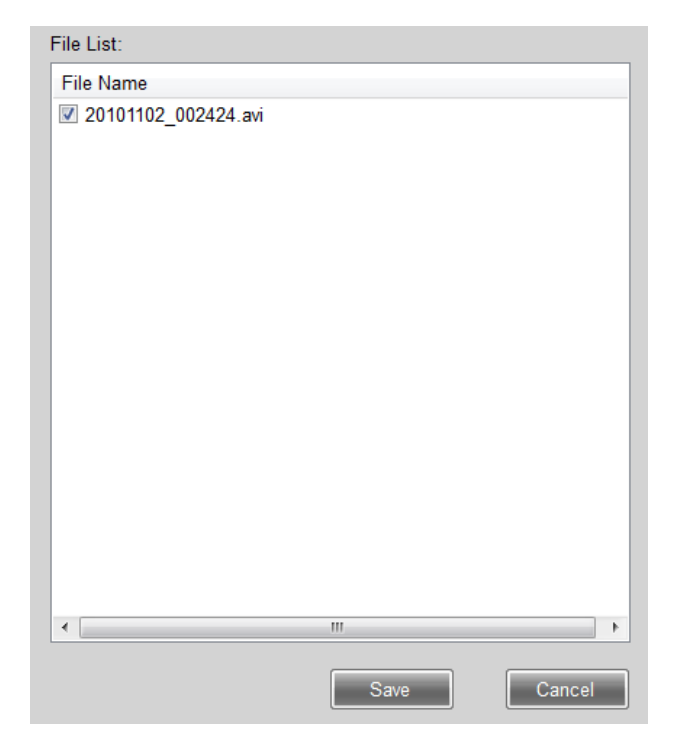

• Download decoder: In case of replay found during video file playback, however the video image is blank that indicates that there is no a video decoder installed on the computer. Please click a decoder hyperlink to download the updated decoder.

## 11. Report Log

Click Report Log button in the main menu to access to use log, video playback log and account change log of the system provided.

## 11.1 System use log

All functions of system login with the account and operation time are kept as the log.

| Account    |          |   |   | User ID | Function     | Log Time              | Host             | *       |
|------------|----------|---|---|---------|--------------|-----------------------|------------------|---------|
| / locount. |          | - | • | admin   | Playback     | 2011/4/15 上午 01:16:04 | KevinYuan-NB     |         |
| Eurotian   |          |   |   | admin   | Main         | 2011/4/15 上午 01:16:02 | KevinYuan-NB     |         |
| Function   |          |   |   | admin   | Login        | 2011/4/15 上午 01:16:01 | KevinYuan-NB     |         |
|            |          | · |   | admin   | Close        | 2011/4/15 上午 01:15:34 | KevinYuan-NB     |         |
| Begin Da   | te:      |   |   | admin   | Playback     | 2011/4/15 上午 01:13:48 | KevinYuan-NB     |         |
| 2011/ 4/   | 15 💷 🔻   |   |   | admin   | Main         | 2011/4/15 上午 01:13:43 | KevinYuan-NB     | =       |
| Begin Tir  | ne:      |   |   | admin   | Login        | 2011/4/15 上午 01:13:42 | KevinYuan-NB     |         |
| 上午 12      | :42:40 🚔 |   |   | kevin   | Logout       | 2011/4/15 上午 01:13:38 | KevinYuan-NB     |         |
|            |          |   |   | kevin   | Main         | 2011/4/15 上午 01:09:12 | KevinYuan-NB     |         |
| End Date   | :        |   |   | kevin   | Login        | 2011/4/15 上午 01:09:11 | KevinYuan-NB     |         |
| 2011/ 4/   | 15 💷 🗸   |   |   | admin   | Logout       | 2011/4/15 上午 01:09:07 | KevinYuan-NB     |         |
| End Time   | e:       |   |   | admin   | Database     | 2011/4/15 上午 01:04:50 | KevinYuan-NB     |         |
| 上午 01      | :42:40 🚔 |   |   | admin   | Database     | 2011/4/15 上午 01:02:47 | KevinYuan-NB     |         |
|            |          |   |   | admin   | Address Book | 2011/4/15 上午 12:49:18 | KevinYuan-NB     |         |
|            |          |   |   | admin   | Address Book | 2011/4/15 上午 12:48:54 | KevinYuan-NB     | -       |
|            |          |   |   | Delete  | Log Ex       | port CSV The export   | filename is SysL | .og.csv |

- Search: Select the account, functions to be performed and period of time to be searched; press Search button to find out system use log.
- Export: After pressing export CSV file for the searched files, the system will export the file to the designated catalogue.
- Remove: In case of too many log files, when the file can be searched, press Delete Log button for deletion.

## 11.2 Video Playback Log

During playing the image of video playback file function, all the video files searched within this period of time are kept as the log.

| Camera:          |   | Camera     | Start Date            | End Date                    | Account     |
|------------------|---|------------|-----------------------|-----------------------------|-------------|
| •                | Þ | belletest  | 2011/4/15 上午 01:11:00 | 2011/4/15 上午 01:16:00       | admin       |
| Account:         |   |            |                       |                             |             |
| ▼<br>Begin Date: |   |            |                       |                             |             |
| 2011/ 4/15       |   |            |                       |                             |             |
| Begin Time:      |   |            |                       |                             |             |
| 上午 12:42:40 🚔    |   |            |                       |                             |             |
| End Date:        |   |            |                       |                             |             |
| 2011/ 4/15       |   |            |                       |                             |             |
| End Time:        |   |            |                       |                             |             |
| 上午 01:42:40 🚔    |   |            |                       |                             |             |
| Search           |   |            |                       |                             |             |
|                  | ſ | Delete Log | Export CSV            | The export filename is Play | backLog.csv |

- Search: Select the camera, account and period of time for file playback to be searched, and press Search button to find video playback log.
- Export: After pressing export CSV file for the searched file, the system will export the file to the designated catalogue.
- Remove: In case of too many log files, when the file can be searched, press Delete Log button for deletion.

## 11.3 Account Change Log

During performing account management function, all changes for the account are kept as the log.

| Account:                                            |    | Action | Origion<br>Account | Origion<br>Name | <ul> <li>Origion</li> <li>Password</li> </ul> | Current<br>Account |
|-----------------------------------------------------|----|--------|--------------------|-----------------|-----------------------------------------------|--------------------|
|                                                     | •  | New    |                    |                 |                                               | Kevin              |
| Event Type:                                         |    |        |                    |                 |                                               |                    |
| •                                                   |    |        |                    |                 |                                               |                    |
| Begin Date:                                         |    |        |                    |                 |                                               |                    |
| 2011/ 4/13                                          |    |        |                    |                 |                                               |                    |
| Begin Time:                                         |    |        |                    |                 |                                               |                    |
| 上午 12:42:40 🛋                                       |    |        |                    |                 |                                               |                    |
|                                                     |    |        |                    |                 |                                               |                    |
|                                                     |    |        |                    |                 |                                               |                    |
| End Date:                                           |    |        |                    |                 |                                               |                    |
| End Date:<br>2011/ 4/15                             |    |        |                    |                 |                                               |                    |
| End Date:<br>2011/ 4/15                             |    |        |                    |                 |                                               |                    |
| End Date:<br>2011/ 4/15                             |    |        |                    |                 |                                               |                    |
| End Date:<br>2011/ 4/15                             |    |        |                    |                 |                                               |                    |
| End Date:<br>2011/ 4/15                             |    |        |                    |                 |                                               |                    |
| End Date:<br>2011/ 4/15                             | ۲. |        | 111                |                 |                                               | 4                  |
| End Date:<br>2011/ 4/15<br>End Time:<br>上午 01:42:40 | <  |        |                    |                 |                                               | 4                  |

• Search: Select the changed account, operation action (Add/Modify/Remove) and period of time for change to be searched, and press Search button to find account change log.

Information of current password, name and password, and new account, name and password will be recorded.

- Export: After pressing export CSV file for the searched file, the system will export the file to the designated catalogue.
- Remove: In case of too many log files, when the file can be searched, press Delete Log button for deletion.